$NDLK {\bf \cdot} 004 \_ OPTION \_ EN \_ Ver 2.3$ 

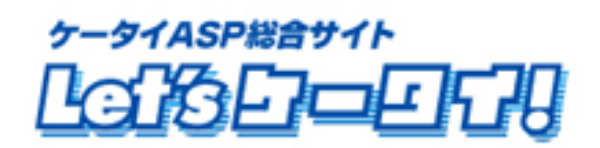

利用マニュアル

アンケート編

2009年2月改訂版

| Part1. はじめに・・・・・・                                     | 3        |
|-------------------------------------------------------|----------|
| Part2. マニュアルの読み方・・・・・・・・・・・・・・・・・・・・・・・・・・・・・・・・・・・・  |          |
| Part3. 運用の流れ ・・・・・                                    | 4        |
| Part4. メニューについて・・・・・・・・・・・・・・・・・・・・・・・・・・・・・・・・・・・・   | 4        |
| Part5. アンケートの準備                                       |          |
| アンケートの作成・・・・・・・・・・・・・・・・・・・・・・・・・・・・・・・・・・・・          |          |
| ■ 文字列・・・・・・・・・・・・・・・・・・・・・・・・・・・・・・・・・・・・             | 8        |
| ■ 数值 · · · · · · · · · · · · · · · · · ·              |          |
| ■ テキスト・・・・・・・・・・・・・・・・・・・・・・・・・・・・・・・・・・・・            |          |
| ■ 日付・・・・・・・・・・・・・・・・・・・・・・・・・・・・・・・・・・・・              |          |
| ■ ラジオボタン・・・・・・・・・・・・・・・・・・・・・・・・・・・・・・・・・・・・          |          |
| ■ プルダウン・・・・・・・・・・・・・・・・・・・・・・・・・・・・・・・・・・・・           | 13       |
| ■ チェックボックス・・・・・・・・・・・・・・・・・・・・・・・・・・・・・・・・・・          |          |
| ■ ページ区切り線・・・・・・・・・・・・・・・・・・・・・・・・・・・・・・・・・・・・         | 15       |
| ■ コメント・・・・・・・・・・・・・・・・・・・・・・・・・・・・・・・・・・・・            |          |
| アンケート回答後の自動返信メール設定について・・・・・・・                         |          |
| アンケート回答後の自動返信メール編集 ・ 停止 ・・・・・・・                       | 21       |
| アンケート アンケートページ作成・・・・・・・・・・・・・・・・・・・・・・・・・・・・・・・・・・・・  |          |
| アンケートページへの誘導について・・・・・・・・・・・・・・・・・・・・・・・・・・・・・・・・・・・・  |          |
| アンケートの編集・・・・・・・・・・・・・・・・・・・・・・・・・・・・・・・・・・・・          | 25       |
| アンケートの承認・・・・・・・・・・・・・・・・・・・・・・・・・・・・・・・・・・・・          |          |
| Part6. アンケート終了処理・・・・・・・・・・・・・・・・・・・・・・・・・・・・・・・・・・・・  | 28       |
| Part7. アンケート結果を見る                                     |          |
| アンケート結果を見る・・・・・・・・・・・・・・・・・・・・・・・・・・・・・・・・・・・・        |          |
| アンケート回答者への一斉メール送信・・・・・・・・・・・・・・・・・・・・・・・・・・・・・・・・・・・・ | ••••••31 |
| アンケート回答データのエクスポート・・・・・・・・・・・・・・・・・・・・・・・・・・・・・・・・・・・・ |          |
| アンケート回答の検索条件変更・・・・・・・・・・・・・・・・・・・・・・・・・・・・・・・・・・・・    | 33       |
| アンケート回答結果のグラフ表示・・・・・・・・・・・・・・・・・・・・・・・・・・・・・・・・・・・・   |          |
| Part10. その他の機能について                                    |          |
|                                                       |          |
| アンケートの削除・・・・・・・・・・・・・・・・・・・・・・・・・・・・・・・・・・・・          |          |
| アンケートの削除・・・・・・・・・・・・・・・・・・・・・・・・・・・・・・・・・・・・          |          |

# もくじ

### Part 1 はじめに

このたびは Let's ケータイ!をご導入いただき、まことにありがとうございます。

この「利用マニュアル(アンケート機能)」は Let's ケータイ!のアンケート機能をご利用いただくための操作手順を明記しております。

# Part 2 マニュアルの読み方

# マニュアルの読み方

マークの説明

|        | 各操作において特に注意していただきたいことを記述しています。        |
|--------|---------------------------------------|
|        | 各操作や項目において参考となる情報を記述しています。            |
|        | 関連する操作や項目について記述されたドキュメントやページを記述しています。 |
| [····] | 各操作のボタンを記しています。                       |
| [ ]    | 画面名を記しています。                           |
| « »    | フィールド名                                |
| < >    | メニューの名称                               |

### Part 3 運用の流れ

運用は右図のような流れになります。 [アンケートの作成] お客様から情報を取得するフォームを作成します。

[アンケートの公開(承認)] 作成したアンケートを公開します。 同時に公開するアンケート数には制限があります。

[アンケートの集計・分析] 公開したアンケートにおいて、お客様からの登録内容や合計を表示、 CSV にてダウンロード等を行い集計・分析に役立ててください。

[アンケート収集リストへのメール配信] アンケートで集めたリストへメール配信を行いたい場合は、 簡単にメール配信(メルマガ配信)ができます。

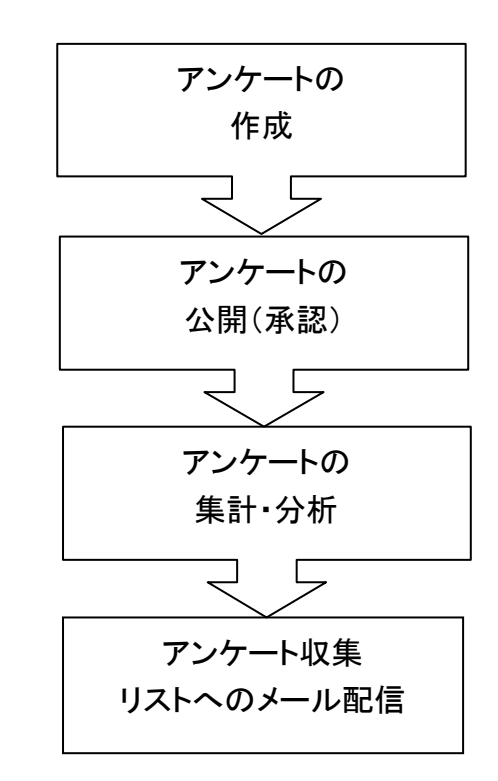

# Part 4 メニューについて

| アンケート       作成       承認 | アンケートを管理するための操作メニューです。<br>「作成」メニューでは、アンケートの作成が行えます。<br>「承認」メニューでは、作成したアンケートを公開するために承認作業を行います。<br>「実施管理」メニューでは、実施待ちと実施中のアンケートの一覧が参照できます。<br>「集計・分析」メニューでは、完了したアンケートの一覧が参照できます。 |
|-------------------------|----------------------------------------------------------------------------------------------------|
| 実施管理                    | また、作成途中のアンケートなどはメニューの上部のアンケートロゴをクリックし参照                                                                                                    |
| 集計·分析                   | してください。                                                                                                    |
|                         |                                                                                                    |

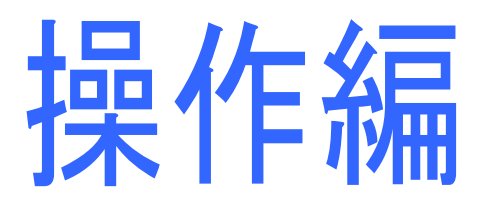

# Part 5 アンケートの準備

アンケートの作成

まずは、アンケートフォームを作成していきます。

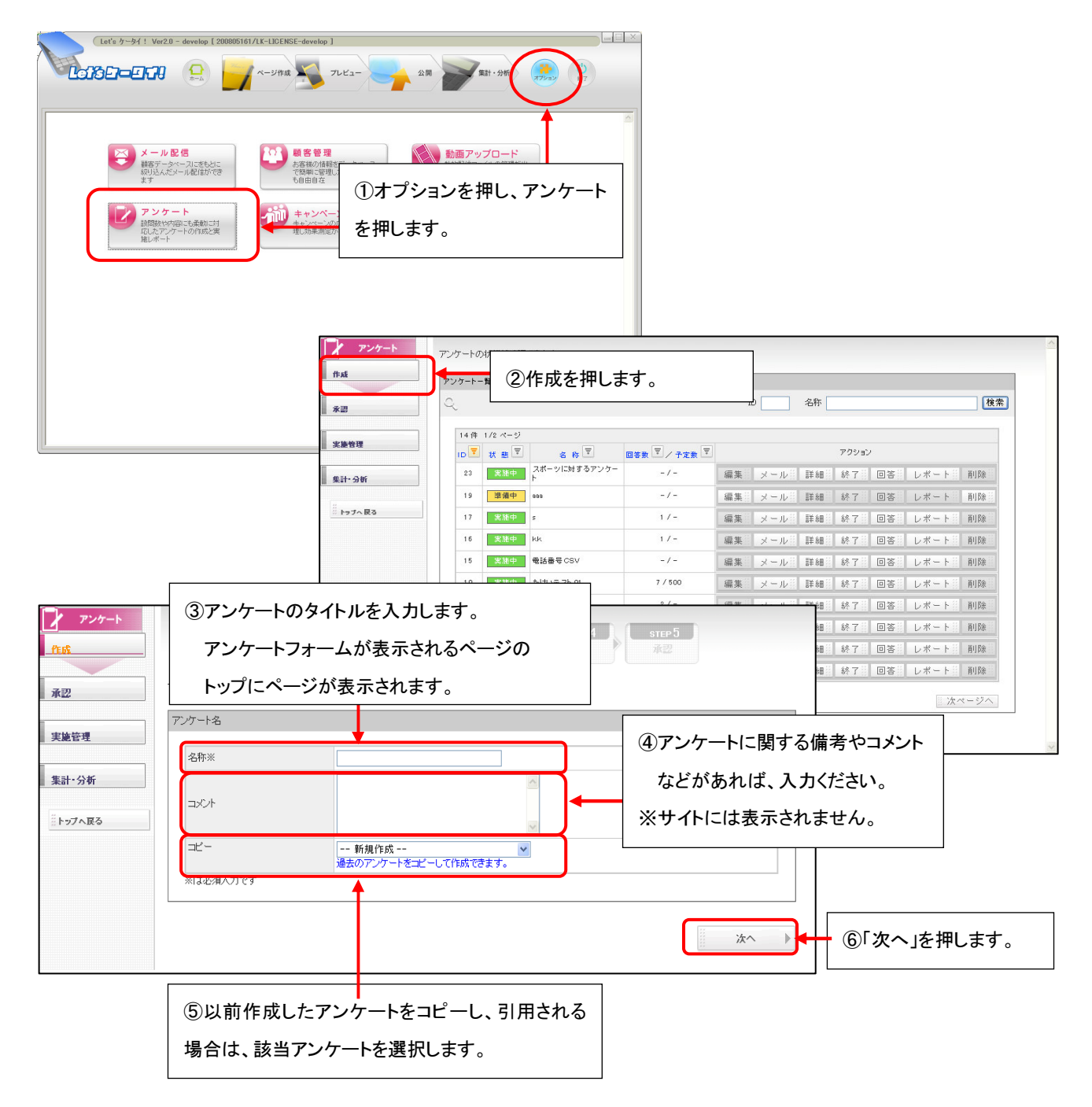

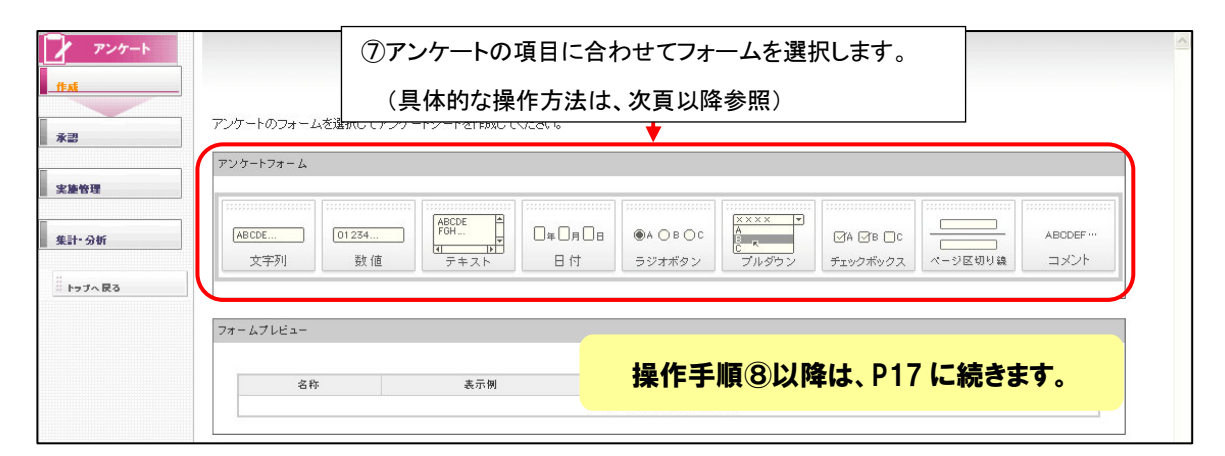

| 形式       | 説明                                   | 例                       |
|----------|--------------------------------------|-------------------------|
| 文字列      | 1行で入力するフリーフォーマットの文字列が入力可能です。         | 氏名、 <mark>電話番号</mark> 等 |
| 数値       | 数値を入力するためのフォームです。 ※電話番号など 0 から始まる場合、 | 年齡、値段、回数等               |
|          | 数値は使用せず、「文字列(形式指定なし)」をご利用下さい。        |                         |
| テキスト     | 文字列と同様ですが、複数行の入力可能にする場合、テキストを利用します。  | その他、感想、ご意見等             |
| 日付       | 年月日を入力することができます。                     | 誕生日、ご予約日等               |
| ラジオボタン   | 選択肢の中から1つだけ選ばせるタイプのフォームです。           | ご希望プレゼント等               |
| プルダウン    | ラジオボタンと同様ですが、サイト表示がプルダウン形式となります。     | 出身地等                    |
|          | 選択肢が多い場合などで利用されます。                   |                         |
| チェックボックス | 選択肢の中から複数選択することが可能なフォームです。           |                         |
| ページ区切り線  | 設問数が多い場合、アンケートの途中でページ分割するフォームです。     |                         |
| コメント     | アンケートの途中に、コメント(文章)を入れるためのフォームです。     |                         |

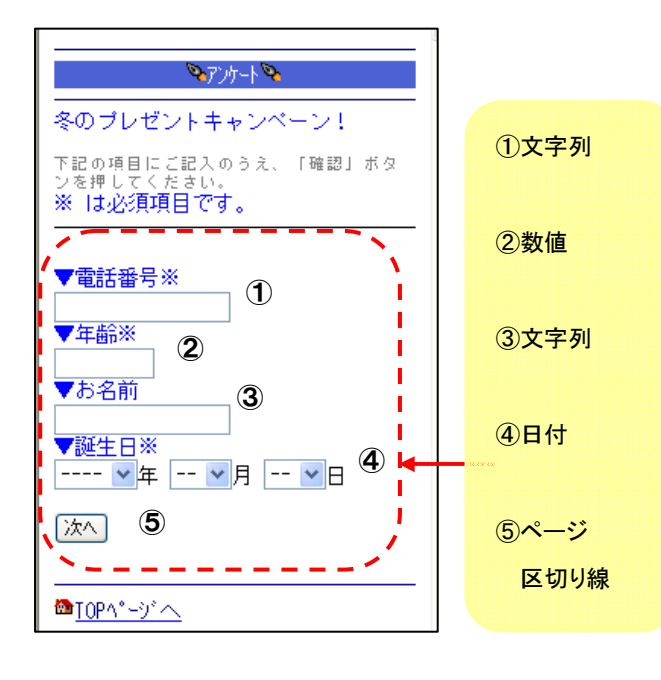

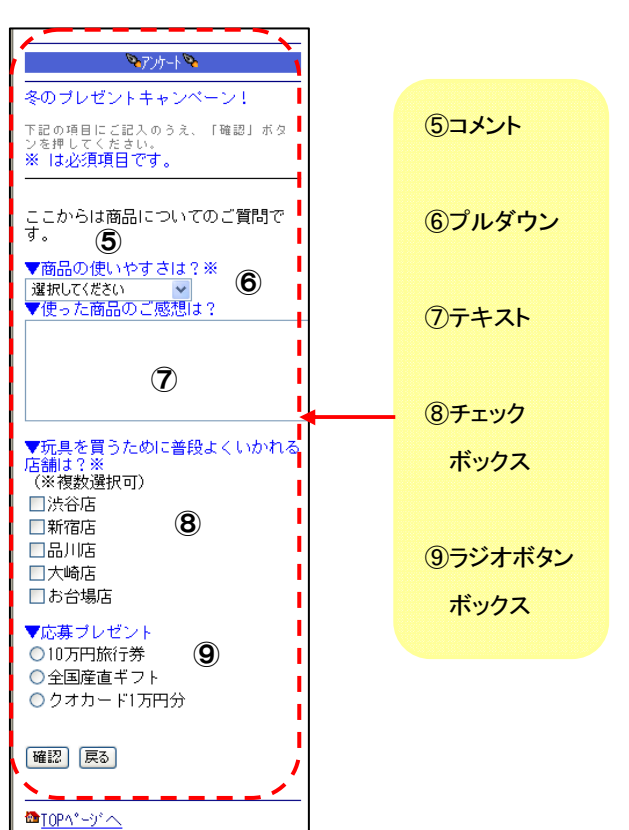

| 質問内容を設定してアン   | ケートシートを作成します。 |      |
|---------------|---------------|------|
| アンケートフォーム     |               |      |
| (ABCDE<br>文字列 |               |      |
| 質問内容          |               |      |
| 質問内容          |               |      |
|               |               | i    |
| 表示の長さ         | 20            |      |
| 最大文字数         | 100           |      |
| 最小文字数         | 0             |      |
| 入力必須          |               |      |
| 入力制約          | なし 💌          |      |
| N             | アンケートの最後に追加 💌 |      |
|               |               |      |
| ▲ 戻る          |               | ※へ ▶ |

# ■ 文字列(1行で入力するフリーフォーマットの文字列が入力可能です。)

| 名称      | 説明                                     |  |
|---------|----------------------------------------|--|
| 《質問内容》  | サイトに表示する質問内容を入力してください。                 |  |
| 《コメント》  | 質問に対する補足のコメントを質問内容の下に表示したい場合、入力してください。 |  |
|         | ※ハイフンは不要です。やフルネームで記載してください等。           |  |
| 《表示の長さ》 | サイトに表示するテキストボックスの長さを指定してください。          |  |
| 《最大文字数》 | 入力できる最大文字数を指定してください。                   |  |
|         | 最大100文字まで設定が可能です。                      |  |
| 《最小文字数》 | 入力する文字の最小文字数を指定してください。                 |  |
|         | ※最小文字数を指定すると、下の入力必須をチェックしなくても、指定した文字数を |  |
|         | 入れないと次に進めないようになってしまいます。予めご注意ください。      |  |
| 《入力必須》  | 入力必須の場合にはチェックをしてください。                  |  |
| 《入力制約》  | 以下の4種類から選択ができます。                       |  |
|         | なし : 特に入力形式の制約はありません。                  |  |
|         | 数値 : 0から9までの数字のみが入力可能です。               |  |
|         | 英字 : アルファベットの入力が可能です。                  |  |
|         | 英数字: 数値もしくは英字の入力が可能です。                 |  |
|         | (※英数字では、@<アットマーク>や−<ハイフォン>は            |  |
|         | 入力できませんので、メールアドレスは制約なしにしてください)         |  |

■ 数値(数値を入力するためのフォームです。※電話番号は文字列をご利用ください。)

| 質 | 問内容を設定してアンケート | シートを作成します。    |   |
|---|---------------|---------------|---|
| 7 | ンケートフォーム      |               |   |
|   | 01234<br>数 値  |               |   |
| 質 |               |               |   |
|   | 質問内容          |               |   |
|   |               |               |   |
|   | 表示の長さ         | 10            |   |
|   | 最大数           | 214748364     |   |
|   | 最小数           | 0             |   |
|   | 入力必須          |               |   |
|   |               | アンケートの最後に追加 💌 |   |
|   |               |               | - |
| 4 | 戻る            | 次へ            | • |

| 名称      | 説明                                         |  |
|---------|--------------------------------------------|--|
| 《質問内容》  | サイトに表示する質問内容を入力してください。                     |  |
| 《コメント》  | 質問に対する補足のコメントを質問内容の下に表示したい場合、入力してください。     |  |
| 《表示の長さ》 | サイトに表示するテキストボックス(入力フォーム)の長さを指定してください。      |  |
| 《最大数》   | 入力できる最大数を指定してください。                         |  |
|         | 数値でカウントするため、2147483647の最大値を超えた場合、          |  |
|         | (2147483648 以上の場合は、すべて最大値の 2147483647 で回答が |  |
|         | 登録されてしまいます。最大値以上の場合は、文字列をご利用ください)          |  |
| 《最小数》   | 入力できる最小数を指定してください。                         |  |
|         | ※最小文字数を指定すると、下の入力必須をチェックしなくても、指定した文字数を     |  |
|         | 入れないと次に進めないようになってしまいます。予めご注意ください。          |  |
| 《入力必須》  | 入力必須の場合にはチェックしてください。                       |  |

### ■ テキスト(文字列と同様ですが、複数行の入力を可能にする場合、テキストを利用します。)

| 質問内容を設定してアンケートシートを作成します。    |               |
|-----------------------------|---------------|
| アンケートフォーム                   |               |
| ABCDE<br>FGH<br>マート<br>テキスト |               |
| 質問内容                        |               |
| 質問内容                        |               |
| コメント                        |               |
| 横列                          | 50            |
| 縦列                          | 6             |
| 最大文字数                       | 1000          |
| 最小文字数                       |               |
| 入力必須                        |               |
|                             | アンケートの最後に追加 💌 |
| ` <b>`</b>                  | /             |
| ● 戻る                        | ☆へ ▶          |

| 名称      | 説明                                     |  |
|---------|----------------------------------------|--|
| 《質問内容》  | サイトに表示する質問内容を入力してください。                 |  |
| 《コメント》  | 質問に対する補足のコメントを質問内容の下に表示したい場合、入力してください。 |  |
| 《表示の長さ》 | サイトに表示するテキストボックス(入力フォーム)の長さを指定してください。  |  |
| 《横列》    | テキストボックス(入力フォーム)の横のサイズを指定してください。       |  |
| 《縦列》    | テキストボックス(入力フォーム)の縦のサイズを指定してください。       |  |
| 《最大文字数》 | 入力できる最大文字数を指定してください。                   |  |
|         | 最大 1000 文字まで設定が可能です。                   |  |
| 《最小文字数》 | 入力しなければならない最小文字数を指定してください。             |  |
|         | ※最小文字数を指定すると、下の入力必須をチェックしなくても、指定した文字数を |  |
|         | 入れないと次に進めないようになってしまいます。予めご注意ください。      |  |
| 《入力必須》  | 入力必須の場合にはチェックしてください。                   |  |

# ■ 日付(年月日を入力することができます。)

| 質問内容を設定してアンク  | ケートシートを作成します。 |      |
|---------------|---------------|------|
| アンケートフォーム     |               |      |
| □痒□月□日<br>日 付 |               |      |
| 質問内容          |               |      |
| 質問内容          |               |      |
| コメント          |               |      |
| 最大選択年         | 2010          |      |
| 最小選択年         | 1950          |      |
| 入力必須          |               |      |
|               | アンケートの最後に追加 💌 |      |
| <u> </u>      |               |      |
| ◀ 戻る          |               | 次へ 🕨 |

| 名称      | 説明                                     |
|---------|----------------------------------------|
| 《質問内容》  | サイトに表示する質問内容を入力してください。                 |
| 《コメント》  | 質問に対する補足のコメントを質問内容の下に表示したい場合、入力してください。 |
| 《最大選択年》 | 選択できる年(西暦)の最大を指定してください。                |
| 《最小選択年》 | 選択できる年(西暦)の最小を指定してください。                |
| 《入力必須》  | 入力必須の場合にはチェックしてください。                   |

■ ラジオボタン(選択肢の中から1つだけ選ばせるタイプのフォームです。)

| 質問 | 内容を討          | 安定してアンケートシートを作成します。 |    |            |
|----|---------------|---------------------|----|------------|
| アン | ケートフォー        | -L                  |    |            |
|    | ●A ○E<br>ラジオボ | 3 〇 C<br>ボタン        |    |            |
| 質問 | 内容            |                     | `` | , ,<br>, , |
| 揮  | 實問内容          |                     |    | i          |
| =  | אלאב          |                     |    | i,         |
| i  | 選択肢           |                     | Y  |            |
| 2  | 入力必須          |                     |    | i          |
|    |               | アンケートの最後に追加         |    | /          |
|    | 戻る            |                     |    |            |

| 名称     | 説明                                     |
|--------|----------------------------------------|
| 《質問内容》 | サイトに表示する質問内容を入力してください。                 |
| 《コメント》 | 質問に対する補足のコメントを質問内容の下に表示したい場合、入力してください。 |
| 《選択肢》  | 選択肢を以下の例のように、改行区切りで選択肢を作成してください。       |
|        | 例)                                     |
|        | よく利用する                                 |
|        | たまに利用する                                |
|        | あまり利用しない                               |
|        | 利用しない                                  |
| 《入力必須》 | 入力必須の場合にはチェックしてください。                   |

### ■ プルダウン

(プルダウンリストの中から、一つを選択する場合に利用します。選択肢が多い場合などで利用されます)

| 質問 | 質問内容を設定してアンケートシートを作成します。                 |                                       |  |  |  |  |  |
|----|------------------------------------------|---------------------------------------|--|--|--|--|--|
| 70 | アンケートフォーム                                |                                       |  |  |  |  |  |
|    | 「 <u>××××</u><br><u> ・</u><br>マ<br>ブルダウン |                                       |  |  |  |  |  |
| 質[ | 問内容                                      |                                       |  |  |  |  |  |
|    | 質問内容                                     |                                       |  |  |  |  |  |
|    | コメント                                     |                                       |  |  |  |  |  |
|    | 選択肢                                      | ×                                     |  |  |  |  |  |
|    | 入力必須                                     |                                       |  |  |  |  |  |
|    |                                          | アンケートの最後に追加                           |  |  |  |  |  |
| 4  | 戻る                                       | · · · · · · · · · · · · · · · · · · · |  |  |  |  |  |

| 名称     | 説明                                     |
|--------|----------------------------------------|
| 《質問内容》 | サイトに表示する質問内容を入力してください。                 |
| 《コメント》 | 質問に対する補足のコメントを質問内容の下に表示したい場合、入力してください。 |
| 《選択肢》  | 選択肢を以下の例のように、改行区切りで選択肢を作成してください。       |
|        | 例)                                     |
|        | よく利用する                                 |
|        | たまに利用する                                |
|        | あまり利用しない                               |
|        | 利用しない                                  |
| 《入力必須》 | 入力必須の場合にはチェックしてください。                   |

■ チェックボックス(選択肢の中から複数選択することが可能なフォームです。)

| 質問  | 質問内容を設定してアンケートシートを作成します。 |                |      |  |  |  |
|-----|--------------------------|----------------|------|--|--|--|
| アング | アンケートフォーム                |                |      |  |  |  |
|     |                          | יייי<br>כ<br>ג |      |  |  |  |
| 質問  | 内容                       |                |      |  |  |  |
| 賃   | 實問内容                     |                |      |  |  |  |
| =   | אלאר                     |                |      |  |  |  |
| j   | <b>蟚択肢</b>               |                |      |  |  |  |
| 튴   | 最大選択数                    | 10             |      |  |  |  |
| 튶   | 最小選択数                    | 0              |      |  |  |  |
| 7   | 入力必須                     |                |      |  |  |  |
|     |                          | アンケートの最後に追加 💌  | /    |  |  |  |
|     | 戻る                       |                | 次へ ) |  |  |  |

| 名称      | 説明                                        |
|---------|-------------------------------------------|
| 《質問内容》  | サイトに表示する質問内容を入力してください。                    |
| 《コメント》  | 質問に対する補足のコメントを質問内容の下に表示したい場合、入力してください。    |
| 《選択肢》   | 選択肢を以下の例のように、改行区切りで選択肢を作成してください。          |
|         | 例)                                        |
|         | 自家用車                                      |
|         | 電車                                        |
|         | バス                                        |
|         | その他                                       |
| 《最大選択肢》 | 選択できる最大の数を指定してください。                       |
|         | 例)最大3つまで選択可能場合は「3」と入力。                    |
| 《最小選択肢》 | 選択できる最小の数を指定してください。                       |
|         | 例)必ず2つ以上選択が必要な場合は「2」と入力。                  |
|         | ※最小選択肢を指定すると、下の入力必須をチェックしなくても、指定した数を      |
|         | 回答(チェック)しないと、次に進めないようになってしまいます。予めご注意ください。 |
| 《入力必須》  | 入力必須の場合にはチェックしてください。                      |

■ ページ区切り線(アンケートの途中からページを分割することができます。)

| アンケート     | 質問内容を設定してアンケートシートを作成します。 |      |
|-----------|--------------------------|------|
| ff at     | アンケートフォーム                |      |
| 水型        |                          |      |
| 実施管理      | ページ区切り線                  |      |
| 集計・分析     |                          |      |
| ※ トラブへ 戻る | 質問內容                     |      |
|           | アンケートの最後に追加              |      |
|           |                          | 次へ ト |
|           |                          |      |
|           |                          |      |
|           |                          |      |
|           |                          |      |
|           |                          |      |
|           |                          | ×    |

| 名称 | 説明                        |  |
|----|---------------------------|--|
|    | どこのアンケートからページを区切るか、設定します。 |  |

ページを区切ると以下のようなイメージになります。

以下のアンケートの「出身地は?」と「週何回スポーツしますか?」の質問の間にページ区切り線を選択。

そうすると、ページ分割をした箇所で、アンケートのページが分割されます。

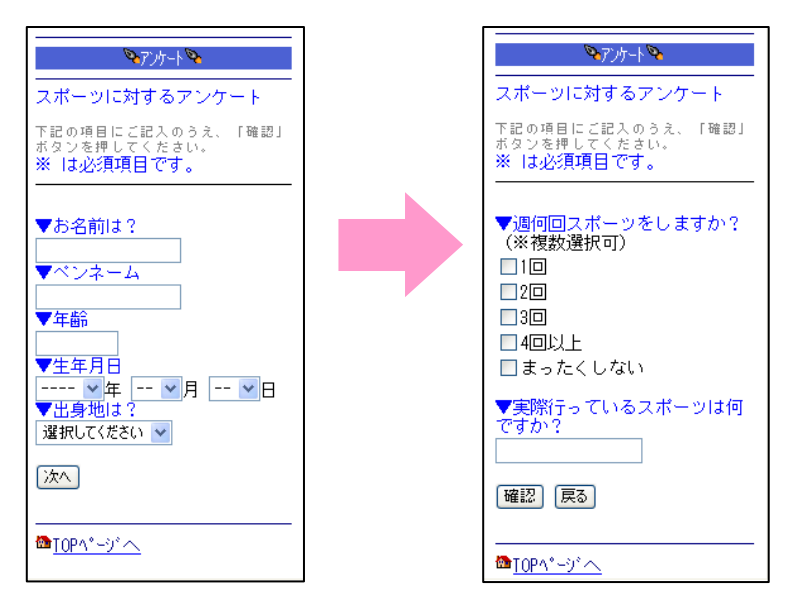

■ コメント(アンケートの途中に設問ではなく、コメントく文章>を挿入できます。)

| アンケート   | 質問内容を設定してアンケー | ートシートを作成します。  |   |
|---------|---------------|---------------|---|
| ff at   | アンケートフォーム     |               | 1 |
| 永認      |               |               |   |
| 史筆管理    |               |               |   |
| 集計・分析   |               |               | ] |
| トラブへ 戻る | 質問內容          |               |   |
|         | 質問内容          |               |   |
|         | コメント          |               |   |
|         |               | アンケートの最後に追加 🗸 |   |
|         | ◀ 戻る          | 本へ            |   |
|         |               |               | 1 |
|         |               |               |   |
|         |               |               |   |
|         |               |               |   |
|         |               |               |   |
|         |               |               |   |

| 名称                            | 説明                                         |  |
|-------------------------------|--------------------------------------------|--|
| 《質問内容》 入れたいコメント(文章)を入力してください。 |                                            |  |
| 《コメント》                        | 質問内容の部分に入れたコメントの下に、注意書き(補足文)を表示したい場合、入力してく |  |
|                               | ださい。                                       |  |
|                               | どこの部分にコメント(テキスト)を挿入したいかご選択ください。            |  |

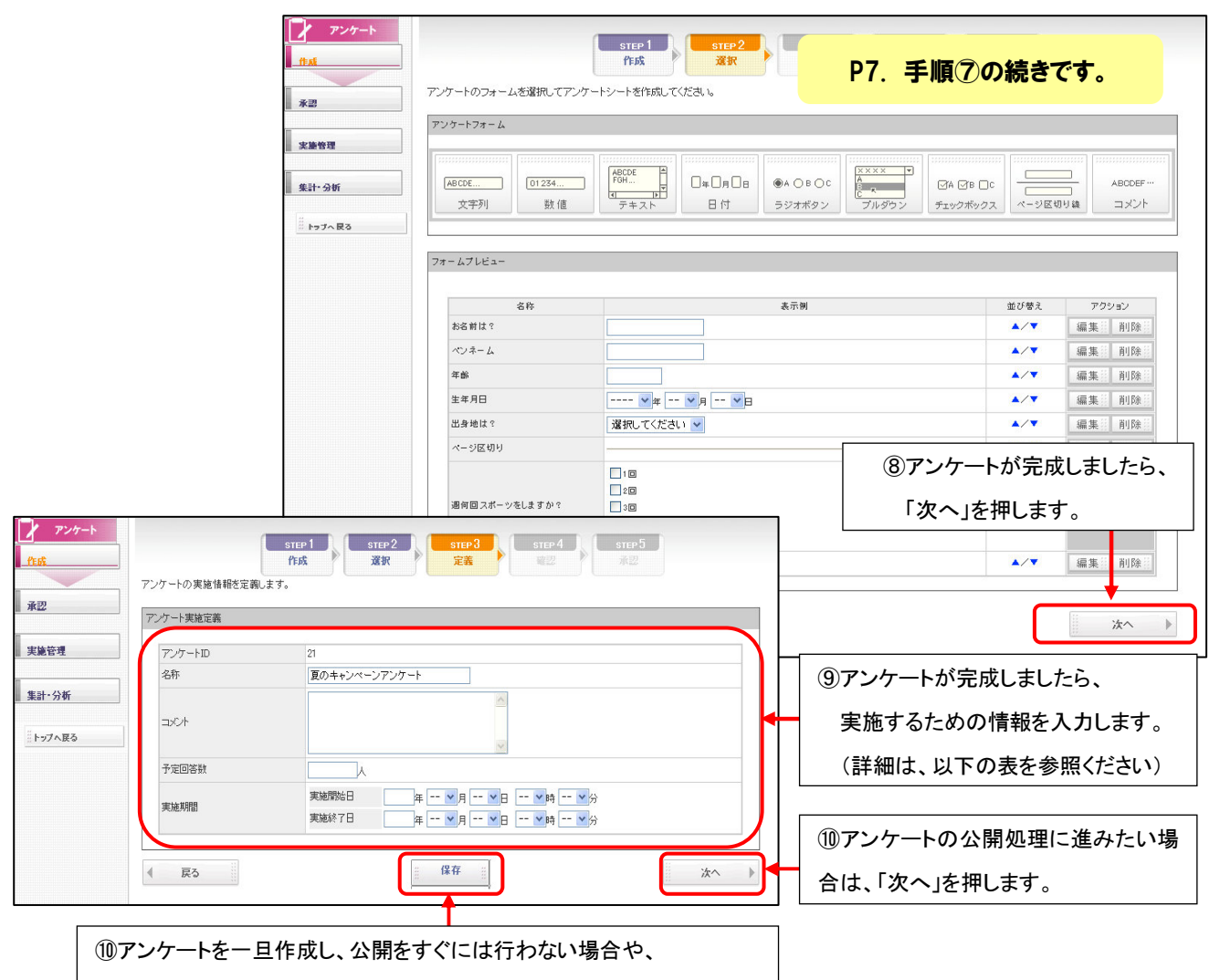

アンケート公開前に修正が発生しそうな場合は、一旦保存を押します。

| 名称      | 説明                                         |  |  |
|---------|--------------------------------------------|--|--|
| 《名称》    | P6手順③で入力したアンケートのタイトルが自動で入力されます。            |  |  |
|         | タイトルを変更・修正したい場合は、変更可能です。                   |  |  |
| 《コメント》  | P6手順④で入力したコメントが自動で入力されます。                  |  |  |
|         | 変更・修正が必要な場合には、変更可能です。                      |  |  |
| 《予定回答数》 | 予定回答数を設定してください。                            |  |  |
|         | 予定回答数は、あくまでメモ機能です。 <b>予定の回答数に到達しても自動的に</b> |  |  |
|         | アンケートが終了することはありませんので、ご注意ください。              |  |  |
| 《実施期間》  | 実施期間を設定することにより、アンケートの自動開始と自動終了をすることができます。  |  |  |
|         | 設定しない場合には、承認後すぐに開始となります。                   |  |  |

| アンケート           作成           米選           実施管理 | アンケートの内容を確認します。<br>アンケート支援情報<br>ID<br>名称<br>コント<br>子文四を表                                                                                                    | ①アンケート内容を確認します。<br>修正したい場合は、左下の『戻る』を<br>押します。 |      |                                                                                                    |
|------------------------------------------------|----------------------------------------------------------------------------------------------------|-----------------------------------------------|------|----------------------------------------------------------------------------------------------------|
| 集計·分析                                          | ★ 単規制<br>ンワートシート<br>▼ お名前は?<br>▼ マンホーム<br>▼ 正年月<br>▼ 正年月<br>▼ 正子月<br>▼ 正子月<br>▼ 正子月<br>▼ 正子月<br>▼ 正子月<br>▼ 正子月<br>▼ 正子月<br>▼ 正子月<br>▼ 二 ▼ 日<br>▼ 正子月<br>▼ こ ▼ 古<br>■<br>▼ 二 ▼ 日<br>▼ こ ▼ 古<br>■<br>■<br>■<br>■<br>■<br>■<br>■<br>■<br>■<br>■<br>■<br>■<br>■ | [20] ~                                        |      |                                                                                                    |
|                                                | ● 4日以上<br>● 4日以上<br>■ まったいない<br>■ 東京行っているスポーツは何ですか?<br>● 東る<br>● アンケー<br>作成                                                                                                    | ト アンケートの内容を確認して承認もしくは承認依頼をしてください。             | ×~ > | <ul><li>121</li><li>121</li></ul> |

| 2<br>會會理<br>十-分析<br>->ブへ及る                                                                              |                                                                                 | 27<br>スポーツに関するアンケート2<br>-人<br>即時~<br>します。                                                                                                    |                                                                                                    | ③最終画面が表示。  | されます。        |  |  |
|----------------------------------------------------------------------------------------------------|---------------------------------------------------------------------------------|----------------------------------------------------------------------------------------------------|----------------------------------------------------------------------------------------------------|------------|--------------|--|--|
| 28<br>金牧理<br>十・分析<br>ー・フィ 戻る                                                                            | ID<br>名称<br>コスント<br>子を回答数<br>実施展開<br>ンケートシート<br>▼ 私名前は?<br>▼ ()承認を押<br>▼ ※ 承認を  | 27<br>スポーンに開するアンケート2<br>ー人<br>即時~<br>します。                                                                                                    |                                                                                                    | ③最終画面が表示る  | されます。        |  |  |
| 差管理<br>↑・分析<br>ップへ戻る                                                                                    | am<br>コスント<br>子を回き数<br>実態期間<br>ンケートシート<br>▼ 10 承認を押<br>▼ ※ 承認を                  | スポーツに開するアンケート2<br>-人<br>回時 ~<br>します。                                                                                                    |                                                                                                    | ③最終画面が表示る  | されます。        |  |  |
| 参管理<br>十 分析<br>ラブへ戻る<br>アゴ<br>・<br>フィー<br>、<br>、<br>、<br>、<br>、<br>、<br>、<br>、<br>、<br>、<br>、<br>、<br>、 | 2/2h<br>+ 2cm 書 ★<br>* k m m<br>ンケートシート<br>▼ たる前は?<br>▼ ()承認を押<br>▼ ※ 承認を       | -人<br>IDIA<br>します。                                                                                                    |                                                                                                    | ③最終画面が表示。  | <u>されます。</u> |  |  |
| - 分析<br>- プイR3<br>ア1                                                                                    | <sup>↑</sup> 2回き数<br>実験瞬間<br>ンケートシート<br>▼ (4)承認を押<br>▼ ※ 承認を                    | -人 10日 - 人 10日 - 人 10 |                                                                                                    | ① 敢於回回が衣小  |              |  |  |
| ・分析<br>リブへ R3                                                                                           | <sup>★ ああ前は?</sup><br>▼ ある前は?<br>▼ 10承認を押<br>▼ ※ 承認を                            | ◎ * ~                                                                                                    |                                                                                                    |            |              |  |  |
| - 分析<br>- プへ良る                                                                                          | ンケートシート                                                                         | します。                                                                                                    |                                                                                                    |            |              |  |  |
| 7.83                                                                                                    | >ンケ-トシート<br>▼ #88前は®<br>● ● ● ● ● ● ● ● ● ● ● ● ● ● ● ● ● ● ●                   | します。                                                                                                    |                                                                                                    |            |              |  |  |
| ブ∧良る 2 <sup>∞</sup>                                                                                     | <ul> <li>▲ #86 ## #2</li> <li>▲ ● ● ● ● ● ● ● ● ● ● ● ● ● ● ● ● ● ● ●</li></ul> | します。                                                                                                    |                                                                                                    |            |              |  |  |
|                                                                                                    | <ul> <li>★ #### ###############################</li></ul>                       | します。                                                                                                    |                                                                                                    |            |              |  |  |
|                                                                                                    | ↓<br>(1)承認を押<br>↓ ※ 承認を                                                         | します。                                                                                                    |                                                                                                    |            |              |  |  |
|                                                                                                    | <ul> <li>● ●●●●●●●●●●●●●●●●●●●●●●●●●●●●●●●●●●●</li></ul>                        | <b>します。</b>                                                                                                    |                                                                                                    |            |              |  |  |
|                                                                                                    | ↓ <sup>1</sup> 4)承認を押<br>▼ ※ 承認を                                                | もします。                                                                                                    |                                                                                                    |            |              |  |  |
|                                                                                                    | ・ ※ 承認を                                                                         | 'ᄪᆂᇉ ᄀᅶᇉᆝᅸ                                                                                                    |                                                                                                    |            |              |  |  |
|                                                                                                    | ▪ ※ 承認を                                                                         | ・ 押すし マント しん                                                                                                    |                                                                                                    |            |              |  |  |
|                                                                                                    |                                                                                 | ↓ ※ 承認を押すと アンケートが公開とたります                                                                                                    |                                                                                                    |            |              |  |  |
|                                                                                                    |                                                                                 | <b>76 7</b> °                                                                                                    |                                                                                                    |            |              |  |  |
|                                                                                                    |                                                                                 |                                                                                                    |                                                                                                    |            |              |  |  |
|                                                                                                    | ■   ■ 承認後のアンケート編集はできませんので御                                                      |                                                                                                    |                                                                                                    |            | ••           |  |  |
|                                                                                                    |                                                                                 |                                                                                                    |                                                                                                    |            |              |  |  |
|                                                                                                    | ▼ 承認権                                                                           | 権限がないスタッフに                                                                                                    | ついては                                                                                                    | 承認依頼というボ   | タン           |  |  |
|                                                                                                    |                                                                                 |                                                                                                    |                                                                                                    |            |              |  |  |
|                                                                                                    |                                                                                 | こちゃ ナナ ノネ おけお                                                                                                    | さませい しょうしょう しょうしょう しょう | ふうちまぶちゃませ  | ->           |  |  |
|                                                                                                    | い か 衣 ホ                                                                         | ころれま9。(承認1公頼                                                                                                    | を押りと                                                                                                    | 「承認中請かされま9 | )            |  |  |
|                                                                                                    |                                                                                 |                                                                                                    |                                                                                                    |            |              |  |  |
|                                                                                                    | ■ まったくしない<br>▼ 実際行っているスポーツは何で、                                                  | すか?                                                                                                    |                                                                                                    |            |              |  |  |
|                                                                                                    |                                                                                 |                                                                                                    | 1                                                                                                    |            |              |  |  |
|                                                                                                    |                                                                                 |                                                                                                    |                                                                                                    |            |              |  |  |
|                                                                                                    |                                                                                 | <b>[</b>                                                                                                    |                                                                                                    | ]          |              |  |  |
|                                                                                                    |                                                                                 | 4.4<br>4.4<br>2.0                                                                                                    | 承認                                                                                                    |            |              |  |  |

|       | アンワードー員                        |               |                           |     |
|-------|--------------------------------|---------------|---------------------------|-----|
| 1     | Q.                             |               | ID 名称                     | 検索  |
| 管理    | 16件 1/2 ページ<br>10マ 任 田 マ 名 称 マ | 回答数 🔻 / 予定数 束 | アクション                     |     |
| • 分析  | 27 実施中 パポーツに関するアンケート2          | -/-           | 編集 メール 詳細 終了 回答 レポート      | 削除當 |
|       | 26 準備を お酒に関するアンケート             | -/-           | 編集部 メール部 詳細部 終了部 回答部 レポート | 削除  |
| ラブへ戻る | 23 字誌 カーフガーやに対オるアンケート          | -/-           |                           | 前除量 |

#### アンケート回答時の自動返信メール作成

アンケートにご回答いただいたユーザーに対して自動で送信されるメールを作成します。 アンケート回答時の自動返信メールをご利用されないお客様は、特に以下の操作は不要です。 また、自動返信メールを途中で、止めることも可能となっております。

自動返信メールは以下の条件がそろわないと送信されません。あらかじめご注意ください。

- ① アンケートが公開中であること
- ② 広告媒体管理で作成した空メールを経由して、アンケートフォームに遷移し、自動でメールアドレスが 表示されるようにすること。(ここで取得したアドレスに自動返信メールが送信されます。) 操作方法は、P23の②をご確認ください。

空メール経由ではなく、アンケートフォームにメールアドレスを作成しただけの場合は、送信されません。

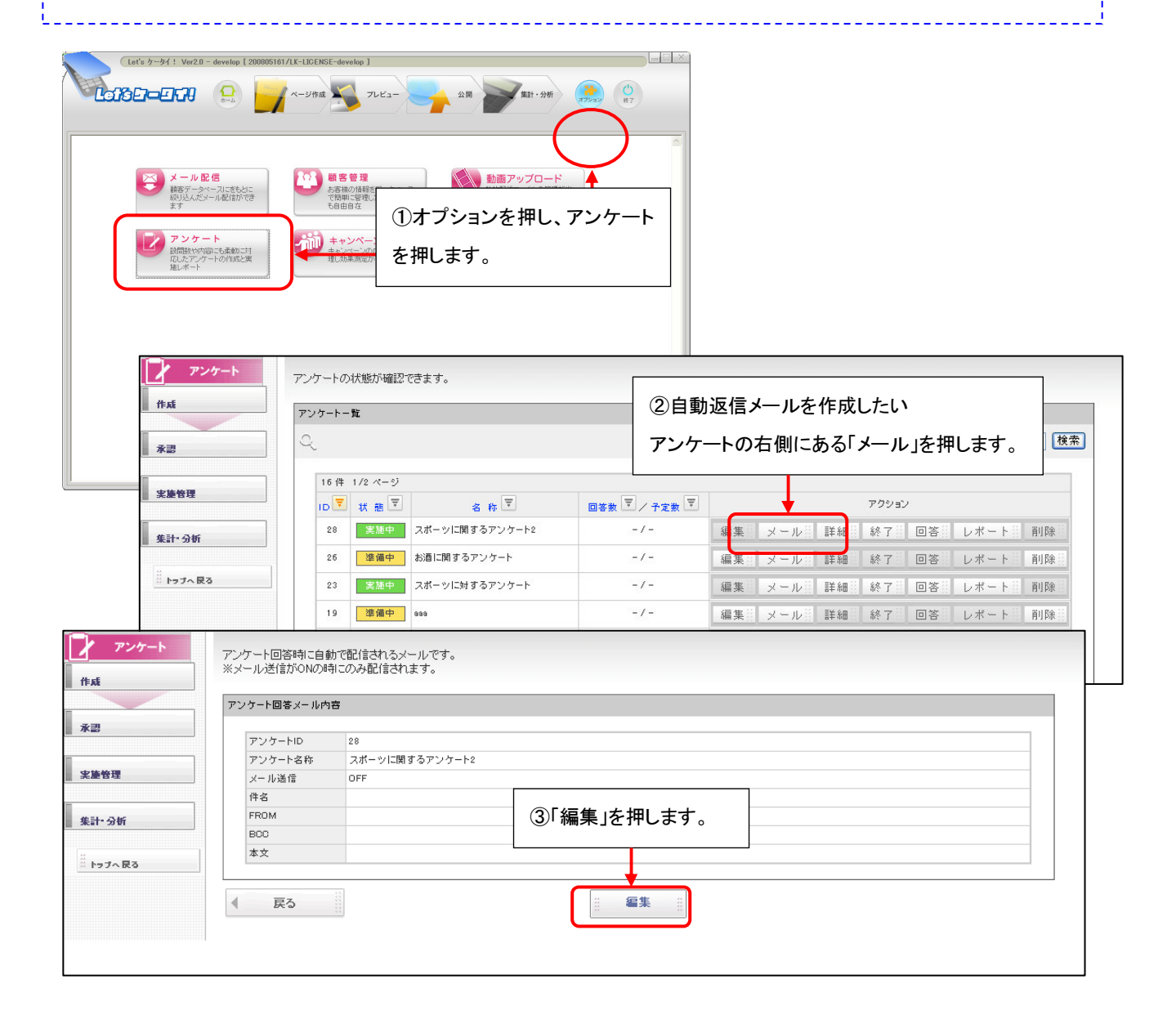

|       | アンケート回答メール編 | <b>集</b>                                                                  |                                        |
|-------|-------------|---------------------------------------------------------------------------|----------------------------------------|
| 3     |             |                                                                           |                                        |
|       | アンケードル      |                                                                           |                                        |
| 修理    | メール送信※      |                                                                           |                                        |
|       | 件名※         |                                                                           |                                        |
| 1•分析  | FROMX       | メールアドレス部分(右記例の太字部分)のみ入力してください。例「「QQ<br>存在しないメールアドレスを指定すると、携帯電話にメールが届かない事; | -祖当二 - csupport@enquete.jp>」<br>があります。 |
| マブへ戻る |             |                                                                           |                                        |
|       | BOC         | 送信した内容をBOOに設定したメールアドレスにも送信します。(指定できる                                      | 6メールアドレスは1つです)                         |
|       | ***         |                                                                           | ④下記表を参照し、<br>必要事項を入力します。               |
|       |             |                                                                           |                                        |
|       |             |                                                                           | ⑤人力が完了したら、                             |
|       |             | -                                                                         |                                        |

| 名称         | 説明                                       |
|------------|------------------------------------------|
| 《アンケート ID》 | アンケートの ID となります。自動で入りますので、入力不要です。        |
| 《アンケート名称》  | アンケートの名称となります。自動で入りますので、入力不要です。          |
| 《メール送信》    | 自動返信メールを ON にすると、アンケート回答時、自動返信メールが送られます。 |
|            | OFF にすると、自動返信メールは送信されません。                |
| 《件名》       | アンケート回答時の自動返信メールの件名を入力します。               |
| 《BCC》      | 送信した内容を BCC に設定したメールアドレスに送信します。          |
|            | 送信したいサイト管理者様のメールアドレスなどがございましたら、ご連絡ください。  |
| 《本文》       | アンケート回答時の自動返信メールの本文を作成します。               |

| アンケート     アンケート回答時に自動で     ※メール逆信がのKの時に     #x4     アンケート回答時に自動で     ※メール逆信がのKの時に     アンケート回答を     マンケート回答を     マンケート |           |             | 助で配信されるメールです。<br>句にのみ配信されます。<br>                            |                |
|----------------------------------------------------------------------------------------------------|-----------|-------------|-------------------------------------------------------------|----------------|
|                                                                                                    |           | アンゲート回答メールド | 18                                                          |                |
| ■ 承認 アンケー                                                                                                    |           |             | 29                                                          |                |
|                                                                                                    | 1         | アンケート名称     | テスト                                                         |                |
|                                                                                                    | 実施管理      | メール通信       | ON                                                          |                |
|                                                                                                    | -         | 件名          | スポーツに関するアンケートありがとうこざいました。                                   |                |
|                                                                                                    | 集計・分析     | FROM        | support@lets-ktai.jp                                        |                |
|                                                                                                    |           | BCC         | support@lets=ktai.jp                                        |                |
|                                                                                                    | ※ トップへ 戻る | 本文          | スポーツに関するアンケートありがとうございました。<br>プレゼント当選者につきましては、別途ご連絡をさせて頂きます。 |                |
| ⑦問題な                                                                                                    | ければ       |             | ネトリスオーツ事務局<br>http://sports.nedorup                         | ⑥内容を確認し、修正したい  |
| 「戻る」を                                                                                                    | 押します。     | ● 戻3        |                                                             | 場合は、「編集」を押します。 |

# アンケート回答時の自動返信メール 編集 ・ 停止

アンケート回答時の自動返信メールを編集や停止をしたい場合は以下となります。

| へ<br>15件 1/2ページ<br>Dマ 状態マ<br>28 実施中 ス<br>26 運催中 お<br>23 実施中 ス<br>23 実施中 ス            | 名 称 マ<br>ボーツに関するアンケート2<br>酒に関するアンケート<br>ボーツに対するアンケート<br>アンケート回答時に自動で配信   | □SP数 〒 / 予定数 〒<br>- / -<br>- / -<br>- / -<br>- / - | 右側にある「メール」を押します。                                                                                                    |
|--------------------------------------------------------------------------------------|--------------------------------------------------------------------------|----------------------------------------------------|----------------------------------------------------------------------------------------------------|
| 16件 1/2ページ<br>ID 〒 状態 〒<br>28 実施中 ス<br>26 運催中 お<br>23 実施中 ス<br>23 実施中 ス<br>24 アンケート  | 名 称<br>マ<br>ボーツに関するアンケート<br>湾に関するアンケート<br>ボーツに対するアンケート<br>アンケート回答時に自動で配信 | □ 答数 〒 / 予定数 〒<br>- / -<br>- / -<br>- / -<br>- / - | アクション       編集 メール 詳細 終了 回答 レポート 削除       編集 メール 詳細 終了 回答 レポート 削除       編集 メール 詳細 終了 回答 レポート 削除                                                             |
| Dマ 状態マ<br>28 実施中 ス<br>26 運催中 お<br>23 実施中 ス<br>23 実施中 ス                               | 名称 〒<br>ボーツに関するアンケート2<br>通に関するアンケート<br>ボーツに対するアンケート<br>アンケート回答時に自動で配信    | □ 容数 〒 / 子定数 〒<br>- / -<br>- / -<br>- / -<br>- / - | アクション       編集、メール:詳細:終了:回答:レポート:削除:<br>編集、メール:詳細:終了:回答:レポート:削除:<br>編集、メール:詳細:終了:回答:レポート:削除:                                                                |
| 28     実施中     ス       26     建備中     お       23     実施中     ス       アンケート     アンケート | ポーツに関するアンケート2<br>※酒に関するアンケート<br>(ポーツに対するアンケート<br>アンケート回答時に自動で配信          | - / -<br>- / -<br>- / -                            | 編集     メール     詳細     終了     回答     レポート     削除       編集     メール     詳細     終了     回答     レポート     削除       編集     メール     詳細     終了     回答     レポート     削除 |
| 26 連復中 お<br>23 実施中 ス<br>アンケート                                                        | 通に関するアンケート<br>ポーツに対するアンケート<br>アンケート回答時に自動で配信                             | -/-                                                | 編集         メール         詳細         終了         回答         レポート         削除           編集         メール         詳細         終了         回答         レポート         削除   |
| 23 実施中<br>ス<br>アンケート                                                                 | ポーツに対するアンケート<br>アンケート回答時に自動で配信                                           | -/-                                                | 編集 メール 詳細 終了 回答 レポート 削除                                                                                                    |
| アンケート                                                                                | アンケート回答時に自動で配信                                                           |                                                    |                                                                                                    |
| <b>ノ</b> アンケート                                                                       | アンケート回答時に自動で配信                                                           |                                                    |                                                                                                    |
|                                                                                      | ※メール送信がONの時にのみ<br>アンケート回答メール内容                                           | 配信されます。                                            |                                                                                                    |
| 水型                                                                                   | アンケートID 37                                                               |                                                    |                                                                                                    |
|                                                                                      | アンケート名称 冬の                                                               | プレゼントキャンペーン!                                       |                                                                                                    |
| ■ 关重管理                                                                               | メール送信 OFF                                                                |                                                    |                                                                                                    |
|                                                                                      | FROM SUD                                                                 | ortillets-ktain                                    | 2)「編集」を押します。                                                                                                    |
| ■ 集計•分析                                                                              | BCC r-kc                                                                 | ndo®netdreamers.co.jp                              |                                                                                                    |
| *************************************                                                | 本文 てす                                                                    | ٤                                                  |                                                                                                    |

|          | アンケート回答メール編 | 集                                                                                            |                  |
|----------|-------------|----------------------------------------------------------------------------------------------|------------------|
|          |             | 27                                                                                           |                  |
|          | アンケードロ      | 3/<br>& 071 #24 + + 21 - 21 1                                                                |                  |
| <b>4</b> | メール送信※      |                                                                                              |                  |
| ~        | 件名※         | ありがとうございました                                                                                  |                  |
| 5°97     | FROM%       | メールアドレス部分(右記例の太字部分)のみ入力してくたさい。例、「二〇<br>存在しないメールアドレスを指定すると、携帯電話にメールが届かない準                     | 3)編集したい内容を変更します。 |
| プへ戻る     |             | support@lets-ktai.jp                                                                         | メール送信を止めたい場合は、   |
|          |             | 送信した内容をBCCに設定したメールアドレスにも送信します。(指定でき                                                          | *4               |
|          | BCC         | r-kondo@netdreamers.co.jp                                                                    | OFFを選択してください。    |
|          | 本文※         | キャンペーンの応募ありがとうござい<br>ました。<br>当選者の発表は、後日改めてご連絡を<br>させて頂きます。<br>キャンペーン事務局<br>http://nedori.com |                  |
|          |             | ~                                                                                            | ④完了したら「登録」を      |

#### アンケートページ作成

アンケートの作成が完了したら、サイトに表示されるページを作成していきます。

アンケートページは、あらかじめ標準で用意されております。ページデザインを変更する時のみ、以下の操作を行います。

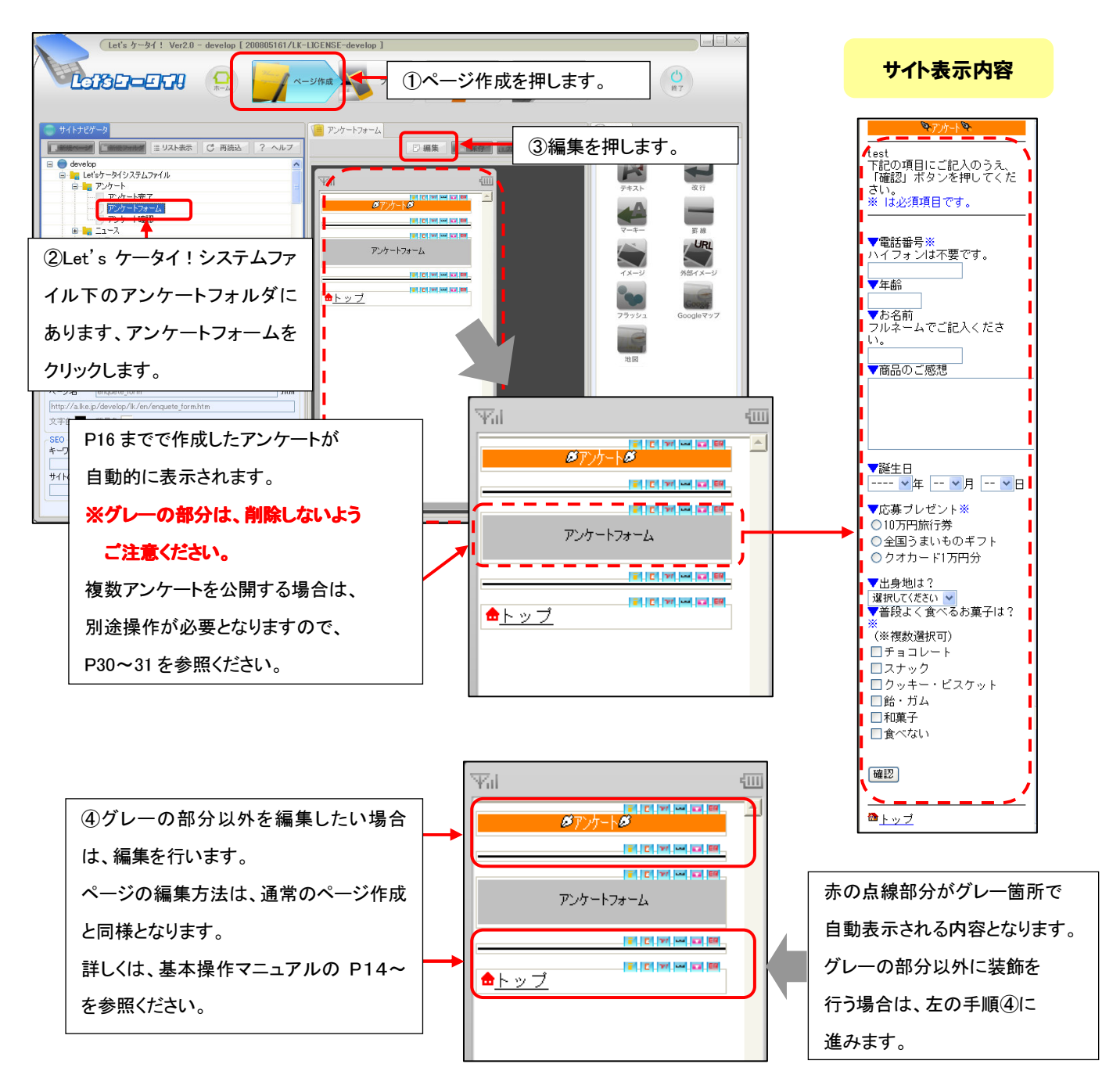

まずは、アンケートフォーム(アンケートを回答するページ)の編集を行う方法です。

続いて、アンケート確認(アンケートで入力した回答を確認するページ)、アンケート完了(アンケートの完了<お礼>ページ)の 編集方法です。

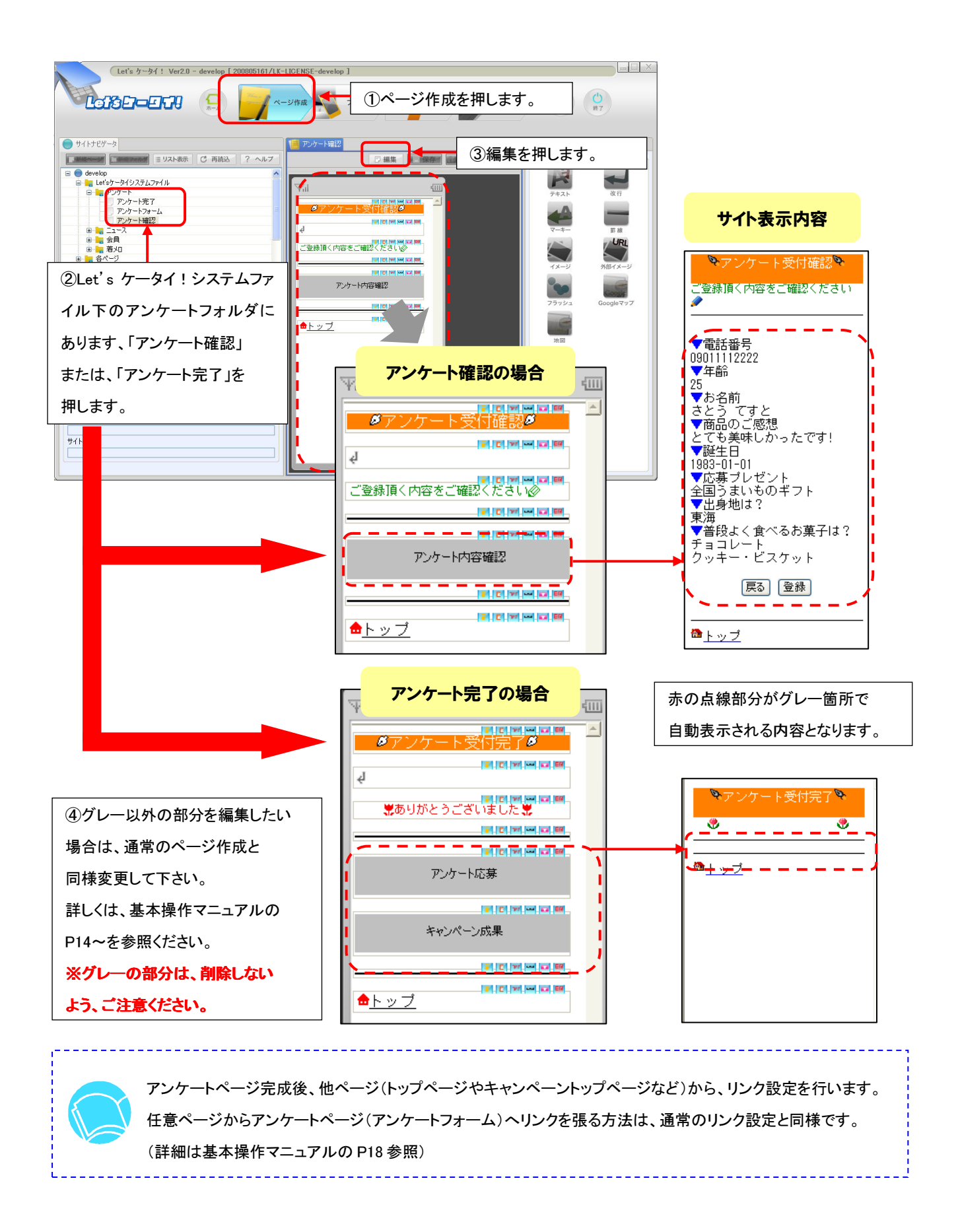

#### アンケートページへの誘導について

アンケートのページが完成したら、アンケートページに誘導させる設定を行います。 アンケートページへの誘導(アクセス)については、以下の2種類があります。

① トップページやアンケート詳細ページを作成し、作成したページからアンケートフォームにリンクをさせる方法

② 広告媒体管理機能を利用して、アンケートページに誘導させる方法 ---

アンケート回答者全員に一斉メール配信(P26のようなメール配信)を行う場合は、②の広告媒体管理にて 「空メール」を作成し、空メール経由でアンケートフォームに遷移頂かないとメール配信ができません。 必ず上記②の広告媒体管理機能で空メール作成→アンケートフォームへの誘導をお願いします。 作成方法は、広告媒体管理機能マニュアルを参照ください。 複数のアンケートを公開している場合は、当マニュアルのP33を参照ください。 **LEIGED-EEFA** 😫 🥁 X-94fa 🔧 7LE2- 🥌 21A 💓 #R1+946 🎎 🌔 広告媒体管理にて、空メールを キャンペーン 広告媒体を一覧で確認できます。 禄入 広告媒体一覧 作成し、リンク先(ページID)を 広告媒体設定 新規作成 5件 1/1 / アンケート設定 は告媒体名▼ 空メールアドレス▼ 0877-15 WHID-FITBURL アンケートフォームに選択 分析 9500 s\_itbudemo1@a.ke.jp http://alkeip/it **建(6**2) 影響 キャリア別 z\_itbudemo1@a.lke.jp http://a.lke.jp/itbudemo1/k/en/en mediar2 ₽£1± サイトユーザーが空メールを送信 空メール送信ありがとうございました。↓ 自動返信メールが届く。 キャンペーンの詳細はこちらから↓  $\downarrow \downarrow \downarrow \downarrow \downarrow \downarrow \downarrow \downarrow \bar{\downarrow}$ URL にアクセス。 http://a.lke.jp/itbudemo3/lk/en/enquete\_form.htm?media=1 🎭 ፖンታ-ኑ 🗞 テストアンケート 下記の項目にご記入のうえ、「確認」 ボタンを押してください。 ※ は必須項目です。 アンケートフォームが表示され、 メールアドレス r-kondo@netdreamers.co.jp 自動で空メールを送信したユーザー ▼お名前は? のメールアドレスが自動で入ります。 \_\_\_\_\_」 ▼応募したいプレゼントは? (※複数選択可) ※この場合、アンケート作成時に □1,旅行券10万円 ■2, クオカード5万円 メールアドレスの質問項目の作成は □3,全国産直グルメ1万円分 不要です。 確認 ™TOP^\*-9\*^

#### アンケート編集

アンケートの項目を編集したい場合は、以下の操作を行います。

※ ただし、公開中(実施中)のアンケートは編集できません。編集を行いたい場合は、公開中(実施中)の

アンケートを一旦終了とし、再度アンケートを作成してください。

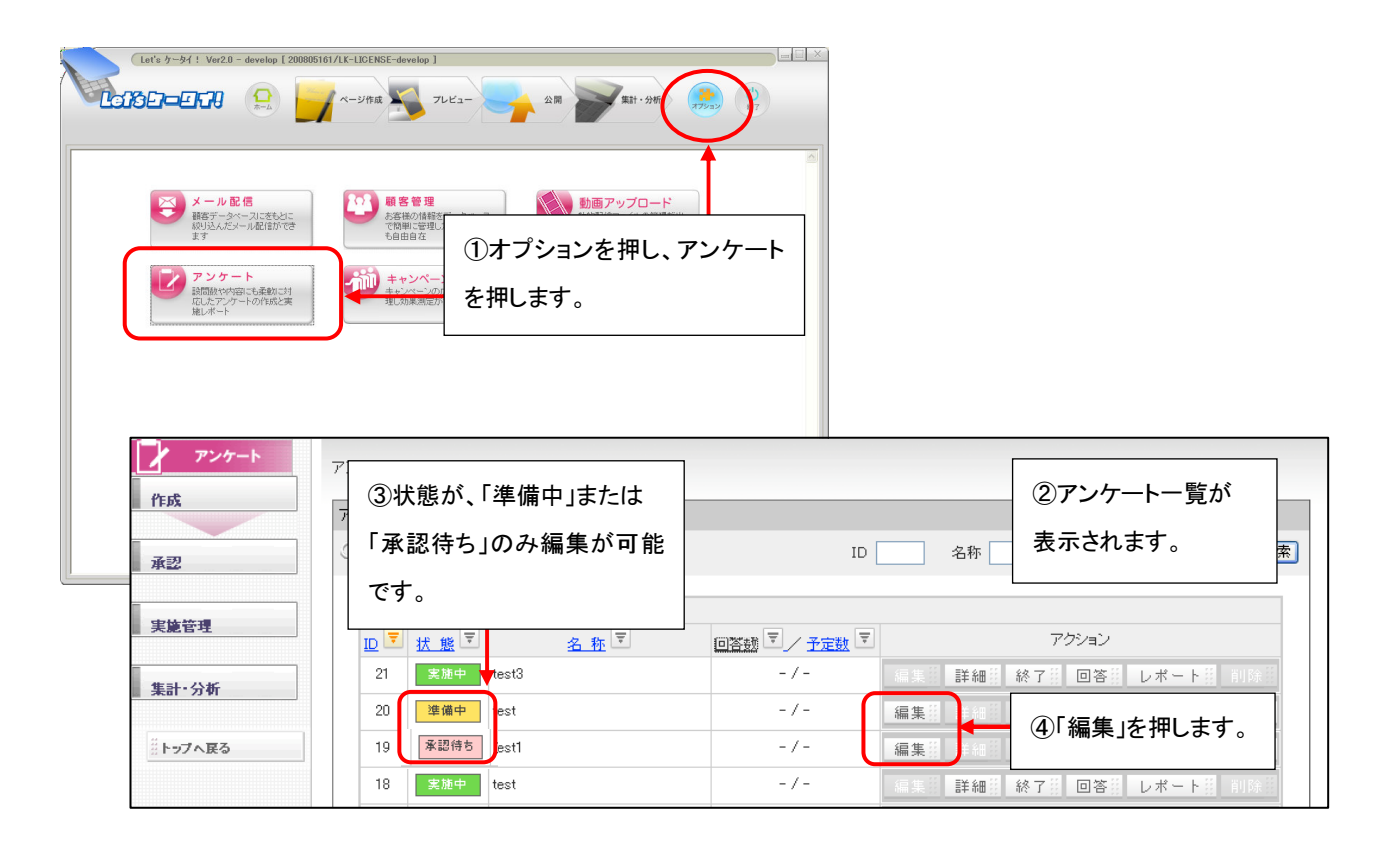

| アンケート<br>作成<br>永辺 | アンケートのフォームを選択してアンケ・<br>アンケートフォーム              |                                       | ep 4<br>② 永辺 |         |                          |
|-------------------|-----------------------------------------------|---------------------------------------|--------------|---------|--------------------------|
| 実施管理              |                                               |                                       |              |         |                          |
| 集計-分析             | ABCDE         01234           文字列         数 値 | ABCCDE<br>FCH                         |              | <u></u> |                          |
| … トップへ 戻る         |                                               |                                       |              |         | ⑤アンケート作成ページが表示           |
|                   | フォームブレビュー                                     |                                       |              |         | されますので、編集・削除追加           |
|                   | 名称                                            | 表示例                                   | 並び替え         | アクション   |                          |
|                   | お名前は?                                         |                                       | ▲/▼          | 編集 削除   | を行ってください。                |
|                   | ペンネーム                                         |                                       | ▲/▼          | 編集 削除   |                          |
|                   | 年的                                            |                                       | ▲/▼          | 編集 削除   | 作成万法はP7~と同様です。           |
|                   | 生年月日                                          | # # #                                 | ▲/▼          | 編集 削除   |                          |
|                   | 出身地は?                                         | 選択してください 🖌                            | ▲/▼          | 編集 削除   |                          |
|                   | ページ区切り                                        |                                       | ▲/▼          | 編集 削除   |                          |
|                   | 適何回スポーツをしますか?                                 | □1日<br>□2日<br>□2日<br>□4日以上<br>□まったしない | A/T          | 編集計 削除計 | ⑥編集が終わったら、「次へ」<br>を押します。 |
|                   | 実際行っているスポーツは何ですか                              | 8                                     | ▲/▼          | 編集 削除   | 以降の操作は P15の9~と           |
|                   |                                               |                                       |              | 次へ )    | 同様です。                    |

#### アンケートの承認

Let's ケータイでは、スタッフごとに、閲覧者・作業者・承認権限を付与することができます。

- ◆ 閲覧者:アンケートの回答を閲覧できるスタッフです。
- ◆ 作業者:アンケートを作成できるスタッフです。
- ◆ 承認者:アンケートを公開処理することができるスタッフです。

承認権限がないスタッフの場合、承認依頼を行い、承認権限のある人が承認処理を行います。 (承認依頼の方法は、P18の⑭を参照ください。)

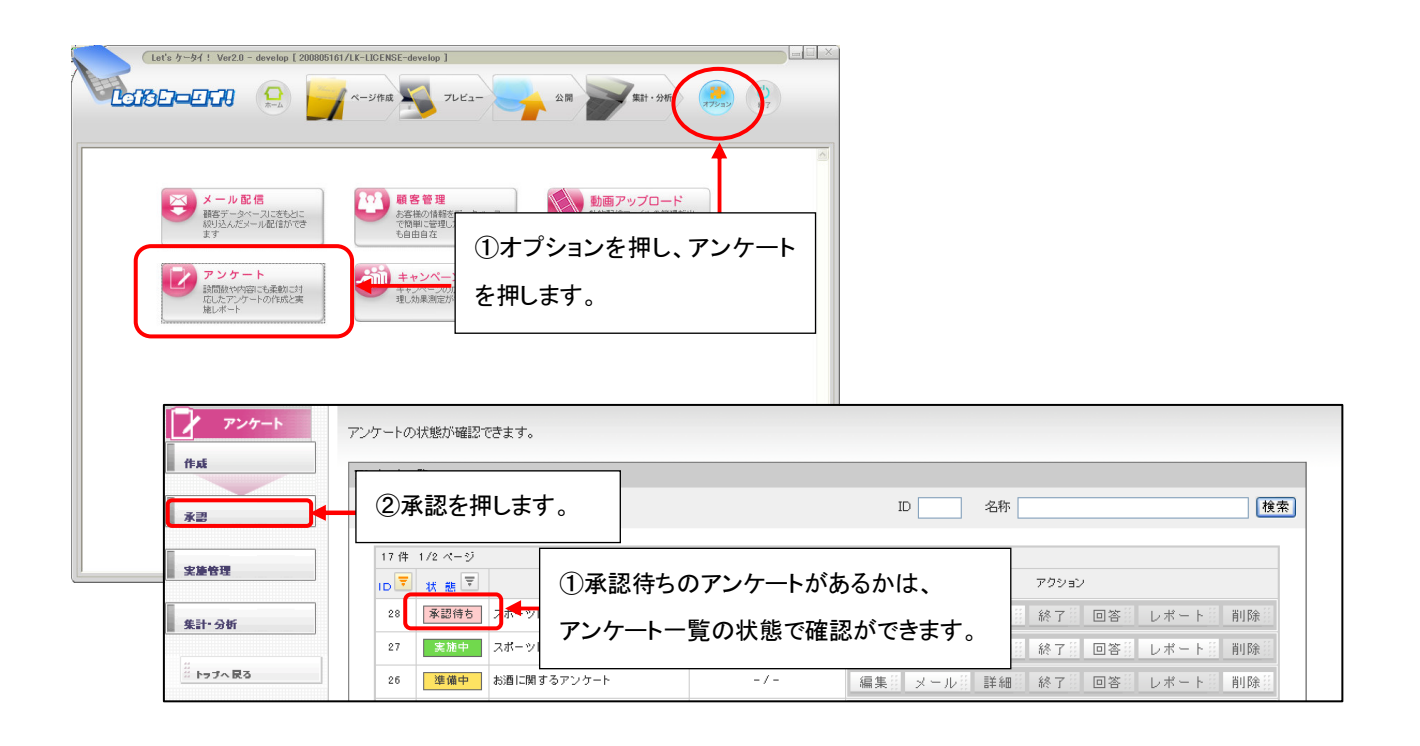

| アンケート          | 詳細志確認して通知して活知し                                     |
|----------------|----------------------------------------------------|
| ff at          | アン ③承認申請されている一覧が表示されます。                            |
| <u>水</u> 男     |                                                    |
|                | 1件 1/1 ページ ④詳細を押します。                               |
| 关 <b>度</b> 15년 | ID 〒 状態〒 名 称 〒 回答数 〒 / 予定数 〒 アクション                 |
| 集計•分析          | 28 承認得ち スポーツに関するアンケート2 -/- 編集 メール 詳細 終了 回答 レポート 削除 |
| *** トラブへ 戻る    |                                                    |

|     | アンケート実施情報                                                                                                    |                                                            |
|-----|----------------------------------------------------------------------------------------------------|------------------------------------------------------------|
|     | 1                                                                                                    |                                                            |
|     | ID NO.                                                                                                    |                                                            |
|     | 名称                                                                                                    | スホーツに開きるアンチート2                                             |
| 7   |                                                                                                    |                                                            |
|     | * 计定回答数                                                                                                    | - 🕹                                                        |
|     | <b>关</b> 胞期间                                                                                                    | 即時~                                                        |
| 19T |                                                                                                    |                                                            |
| 、戻る | アンケートシート                                                                                                    |                                                            |
|     | <ul> <li>▼ペンオーム     <li>▼ 年齢     <li>▼ 生年月日     <li>▼ 出身地は      <li>▼ 出身地は      </li> <li>▼ 出身地は      </li> <li>▼ 出身地は       </li> <li>▼ 出身地は      </li> <li>▼ 出身地は       </li> </li> </li> <!--</th--><th>- <b>」</b><br/><sup>1</sup><br/>「<br/>「<br/>「<br/>う<br/>承認を押します。</th></li></li></li></li></li></li></li></li></li></li></li></li></li></li></li></li></li></li></li></li></li></ul> | - <b>」</b><br><sup>1</sup><br>「<br>「<br>「<br>う<br>承認を押します。 |

| <b>アン</b> ケート<br>作成                  | ⑦アンケートボタンを押します。                                   | ⑥元の承認画面に戻ります。    |
|--------------------------------------|---------------------------------------------------|------------------|
| _#22                                 | Q.                                                | ID 名称 <b>検索</b>  |
| 実施管理<br>集計・分析<br><sup>※</sup> トップへ戻る | 0件 0/0 ページ<br><u>D</u> マ <u>状態</u> マ<br>対象がありません。 | 名称         マクション |

|           | アンケ     ⑨承認を行ったことにより、状態が実     ⑧アンケートー覧画面が       アンケ     施中に変更となり、公開となります。     □                                                          |  |
|-----------|----------------------------------------------------------------------------------------------------|--|
| 実施管理      | 17件 1/2 ハージ       ID       技 東京       各 称 東       回答数 東ノ 予定数 東                                                                           |  |
| 集計-分析     | 28 実施中 スポーツに関するアンケート2 -/- 編集 メール 詳細 終了 回答 レポート 前除                                                                                        |  |
| 8         | 27         実施中         スポーツに関するアンケート2         -/-         編集目         メール目         詳細目         終了目         回答目         レポート目         削除日 |  |
| 🧮 トップへ 戻る | 26         準備中         お酒に関するアンケート         -/-         編集計         メール計         詳細         終了         回答         レポート目前除計                |  |

「
 同時に公開できるアンケートの数を超えている場合は、承認を押しても公開できません。
 既に公開しているアンケートを一度終了させてください。

# Part 6 アンケートの終了処理

# アンケートの終了

アンケートの公開を終了する際、以下の操作を行います。

| (Let's ケータイ! Ver2.0 - develop [ 200805161/LK-LICEN                                                                                      | SE-develop ]                                                                                                    |                               |
|----------------------------------------------------------------------------------------------------|----------------------------------------------------------------------------------------------------|-------------------------------|
|                                                                                                    |                                                                                                    |                               |
| <ul> <li>メール配信<br/>構成「シータース」できたに<br/>泉り込んだール配信ができ<br/>泉しただール配信ができ</li> <li>アンケート<br/>別目的やななで、正知に対<br/>見してアノートが105と第<br/>ましート</li> </ul> | 8889     動画アップロード       Acking Bit Control     小田 アップロード       Acking Bit Control     ①オプションを押し、アンケート       まかまます。     を押します。 |                               |
| <b>アン</b> ケート                                                                                                    | アンケートの状態が確認できます。                                                                                                    |                               |
| 作成                                                                                                    | アンケート一覧                                                                                                    | ②終了させたいアンケートの                 |
| 承認                                                                                                    | Q.                                                                                                    | 終了を押します。                      |
|                                                                                                    | 13 件 1/2 ページ                                                                                                    |                               |
| 美麗智祖                                                                                                    | □ ▼ <u>状態</u> ▼ <u>名称</u> ▼ 回答数 ▼                                                                                             |                               |
| 集計・分析                                                                                                    | 23 実施中 冬のブレゼントキャンペーン☆ ·                                                                                                    | -/- 編集計 詳細 終了計 回答語 レポート語 創除学  |
|                                                                                                    | 22 準備中 夏のキャンペーン!                                                                                                    | -/- 編集計 詳細語 終了語 回答語 レポート語 削除期 |
| # トップへ戻る                                                                                                    | 21 <b>実施中</b> test3 ·                                                                                                    | -/- 編集部 詳細語 終了語 回答語 レポート語 前除部 |
|                                                                                                    |                                                                                                    |                               |

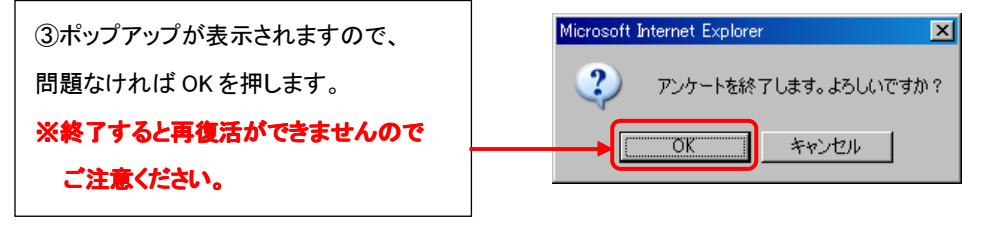

| アンケート  | アンケートの | 状態が確認                                  | 2できます。         |                             |                           |
|--------|--------|----------------------------------------|----------------|-----------------------------|---------------------------|
| 作成     | ④終7    | ④終了処理したアンケートの状態が<br>完了になり、終了処理完了となります。 |                |                             |                           |
| 承認     | 完了に    |                                        |                |                             | 2 名称 検索                   |
| 宇体带神   | 13 件   | 1/2 ページ                                |                |                             |                           |
| - XREI | ID 📼   | 状 飯 🔻                                  | <u>名称</u> 🗵    | <u>回答数</u> 🔻 / <u>予定数</u> 🛽 | アクション                     |
| 集計・分析  | 23     | 完了                                     | 冬のブレゼントキャンペーン☆ | - / -                       | 編集計 詳細計 終了計 回答計 レポート計 削除計 |
|        | 22     | 準備中                                    | 夏のキャンペーン!      | - / -                       | 編集計 詳細目 終了目 回答目 レポート目 削除目 |
|        | 21     | 実施中                                    | test3          | -/-                         | 編集計 詳細計 終了計 回答排 レポート部 削除部 |

# Part 7 アンケートの結果をみる

# アンケートの結果を見る

アンケートの回答結果を確認します。(アンケート回答結果は、リアルタイムで確認が可能です。)

アンケートは、実施中(公開中)、終了後、いずれも確認が可能です。

| Lat's カーダイ! Yur2.0 - develop [ 20082         していたっていたい         シークの目の         シークの目の         シークの目の         シークの目の         シークの目の         シークの目の         シークの目の         シークの目の         シークの目の         シークの目の         シークの目の         シークの目の         シークの目の         シークの目の         シークの目の         シークの目の         シークの目の         シークの         シークの         シーク         シーク | 5161/IE-LECEGE-develop )                                                                                                    |                                                          |
|----------------------------------------------------------------------------------------------------|----------------------------------------------------------------------------------------------------|----------------------------------------------------------|
| 作成<br>承辺<br>実施管<br>集計・:                                                                                                    | アンケートの状態が確認できます。       アンケートの状態が確認できます。       アンケートー覧       Q       13 件 1/2 ページ       D マ 状態マ 名 牧 マ 回答数マノ子定       23 変       23 変       23 変       23 変       23 変       23 変       23 変       23 変       23 変       23 変       24 変       25 ので、       19 変価中       18 変勝中       18 変勝中                                                                                                    | ID     各称     使素       ③回答の詳細を確認したい場合<br>は、「回答」ボタンを押します。 |
| アンケートの回答         作成         承認         東京         東京         東京         東京         東京         東京         東京         東京         東京         東京         東京         東京         東京         東京         東京         東京         「京市         「京市                                                                                     | <ul> <li>ホロ宮が確認できます。</li> <li>キロシールアドレス</li> <li>キロシールアドレス</li> <li>キロシートクッキー</li> <li>キロシートクッキー</li> <li>キロシートクッキー</li> <li>キロシートア・ア・ア・</li> <li>キロシートア・</li> <li>キロシートア・</li> <li>キロシートア・</li> <li>キロシート</li> <li>キロシート</li> <li>キロシー</li> <li>キロシー&lt;</li></ul> | ************************************                     |
|                                                                                                    |                                                                                                    | •                                                        |

|      | 表示项目設定 P28 ④の続き                                                                                                    |
|------|----------------------------------------------------------------------------------------------------|
|      | <ul> <li>✓ 電話番号 ☑ 年齢 ☑ あ名前 ☑ 商品のご感想 ☑ 誕生日 ☑ 応募ブレゼント ☑ 出身地は? ☑ 音段よく食べるお菓子は?</li> <li>□回答日 □メールアドレス</li> </ul>                                                   |
| 管理   |                                                                                                    |
| ・分析  | 回答一覧                                                                                                    |
|      | 5 / 5 件:1/1ページ                                                                                                    |
| プへ戻る |                                                                                                    |
|      | 1         09011112222         25         さたうです。<br>と         とでも美味しかったです!         1983/01/01         全国うましたのデギ         東海         チョコレート.クッキー・ビスケット         剤除 |
|      | 2 0312345678 32 さとうたろ とても美味しかっ 1976/01/01 全国うましやのギ 関東甲信越 チョコレートスナック 利除                                                                                         |
|      | 3 09022221111 30 (5)回答に対して冬番場作が可能です                                                                                                    |
|      | 4 0312345678 25                                                                                                    |
|      | 5 09088887777 22 てすとた 特にありません。 1986/01/01 107 円航行券 東海 チョコレート・クッキー・ビスケッ 削除                                                                                      |
|      |                                                                                                    |

| 項目名    | 説明                                           |
|--------|----------------------------------------------|
| メール送信  | アンケート回答者に対して、メール配信を行います。                     |
|        | メールは、「回答者全員に送信」または、「回答者の一部に送信」という2つの方法があります。 |
|        | 操作方法は、P30を参照ください。                            |
| エクスポート | 回答を CSV データで、エクスポート(ダウンロード)します。              |
|        | 操作方法は、P31を参照ください。                            |
| 検索条件変更 | 条件を設定して回答を絞り込みます。                            |
|        | 操作方法は、P32を参照ください。                            |
| グラフ表示  | アンケートの回答をグラフ表示します。                           |
|        | 操作方法は、P33を参照ください。                            |

#### アンケート回答者へのメール送信

アンケート回答者にメール配信を行う方法をご案内します。

アンケート回答者全員または、ある条件を指定して抽出した回答者に送信が可能です。

メール本文の内容は、自由に作成ができますので、ご用途に合わせたメール配信が可能です。

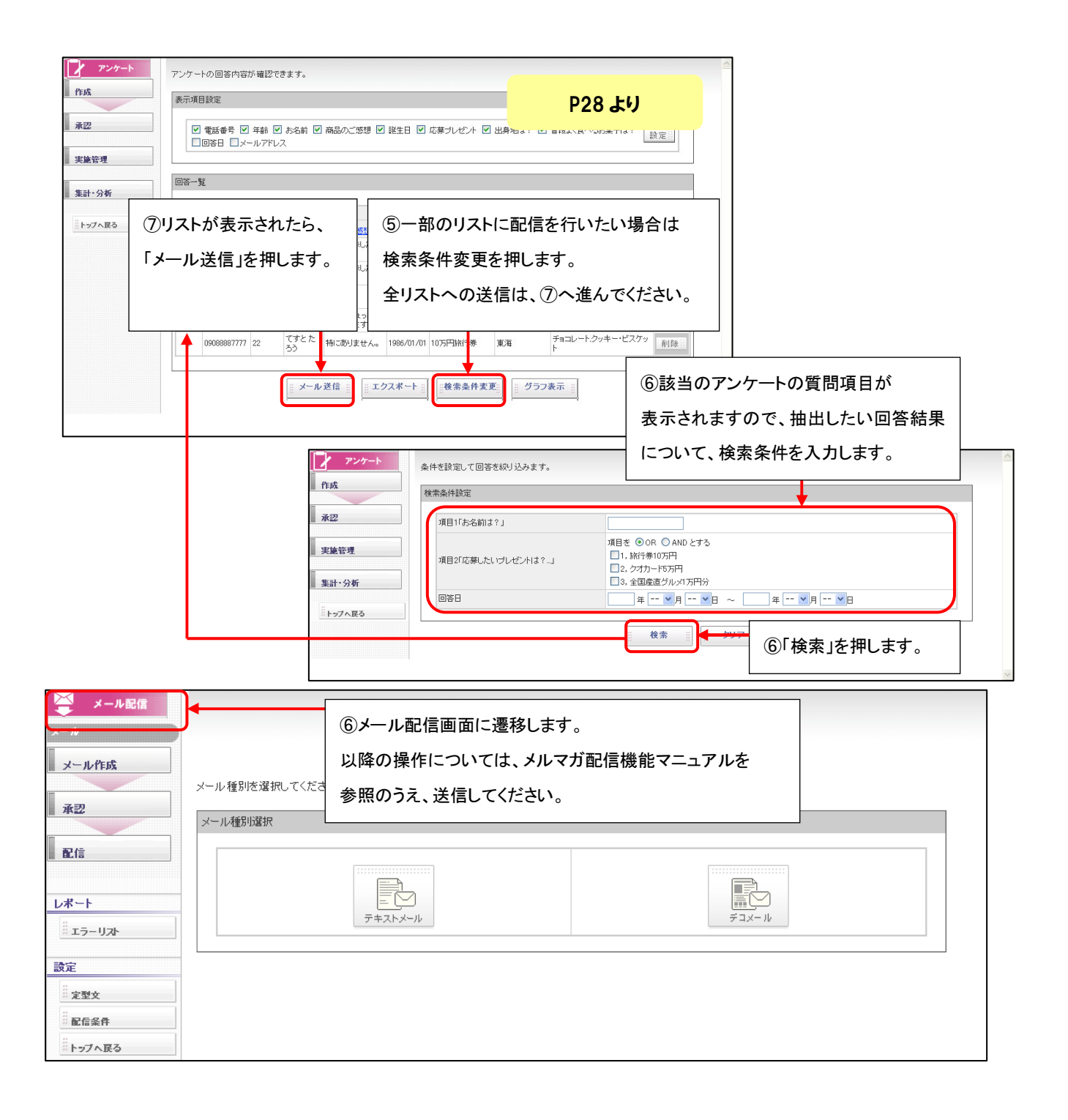

#### アンケート回答データのエクスポート

アンケートの回答を CSV データで、エクスポート(ダウンロード)します。

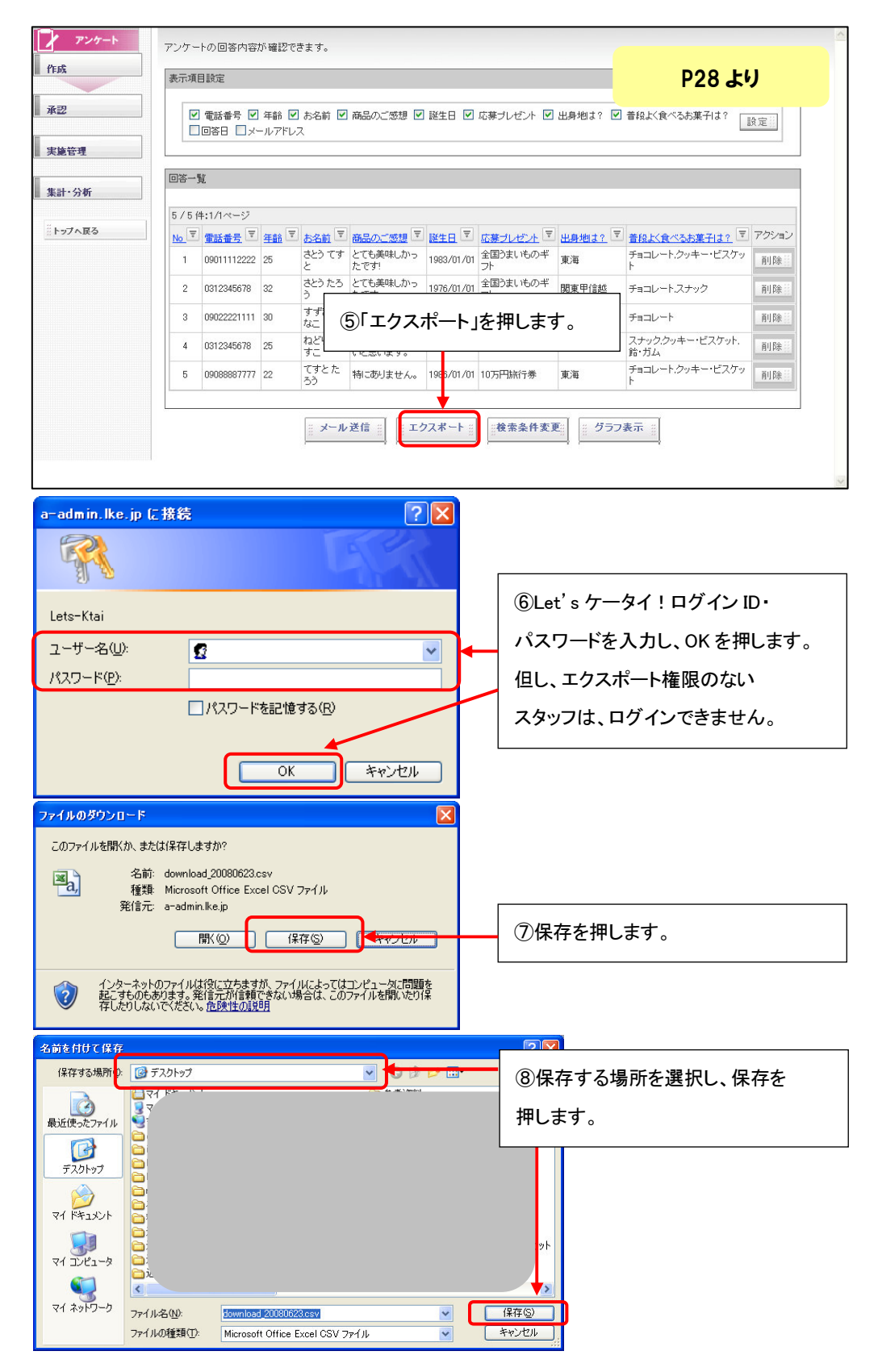

検索条件で選択した条件に該当する回答のみ表示することができます。

例)回答した一覧から「どのジャンルに興味がありますか?」の質問で「スポーツ」と答えた回答のみを表示する。

また、抽出したリストのみを『エクスポート』や『グラフ表示』することが可能です。

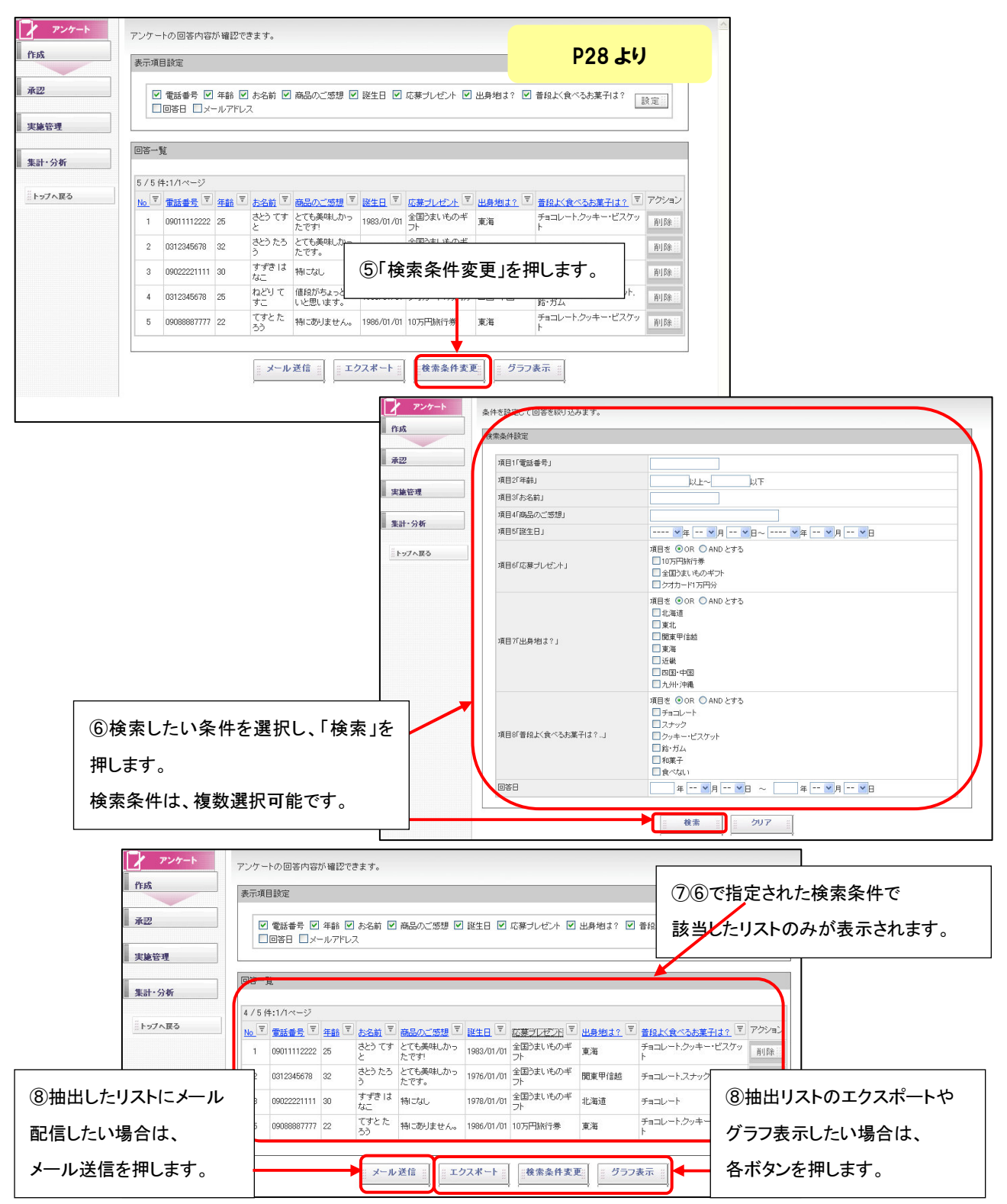

#### アンケート回答結果のグラフ表示

アンケートの回答結果をグラフで表示することができます。

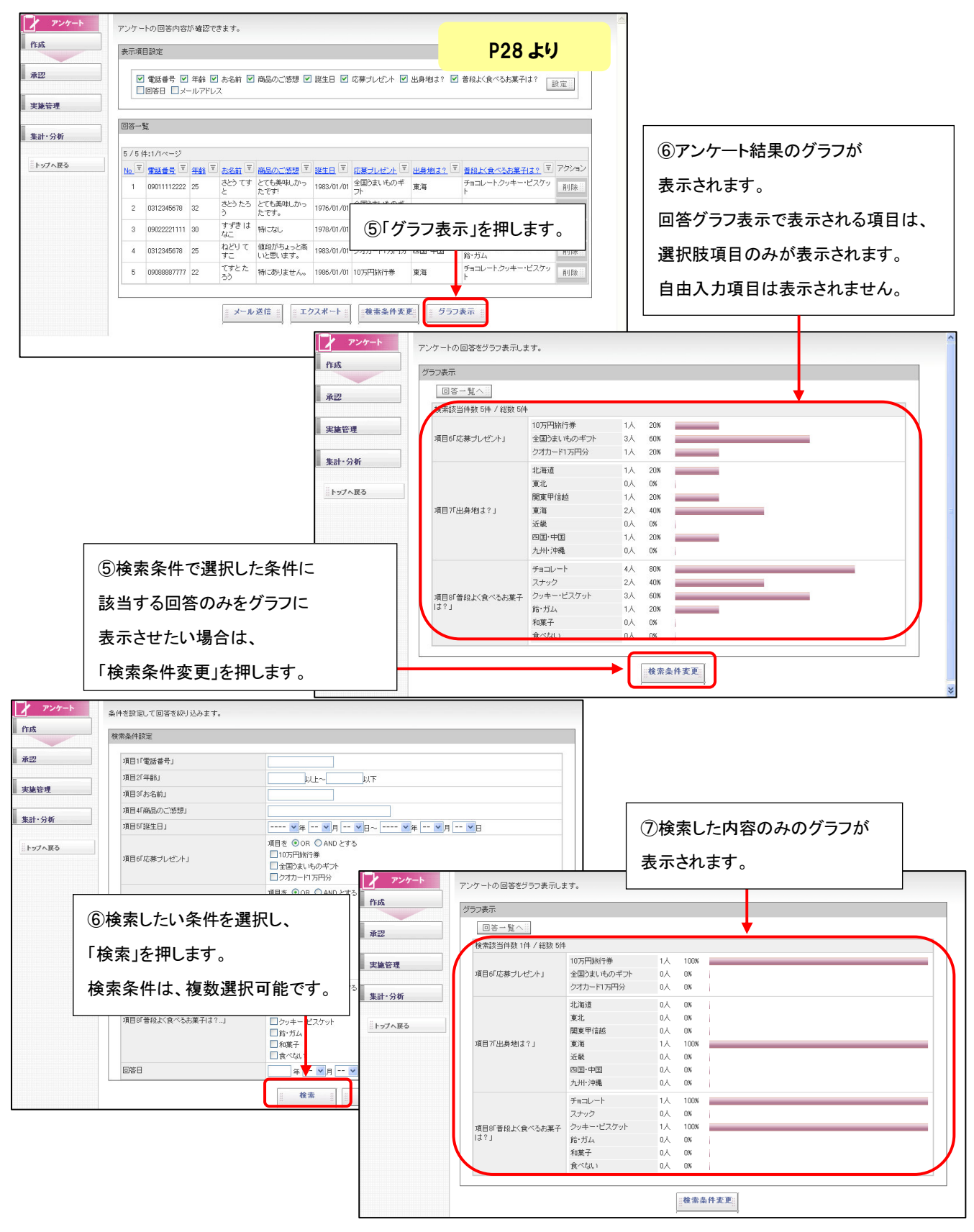

Part10 その他機能について

#### アンケートの削除

終了したアンケートや、準備中のアンケートは削除することが可能です。

削除したアンケートを元に戻すことはできませんので十分注意してください。

#### 終了したアンケートを削除すると回答が確認できなくなるため、削除する場合は、削除前に回答一覧を CSV でダウンロード頂くよう、お願い致します。

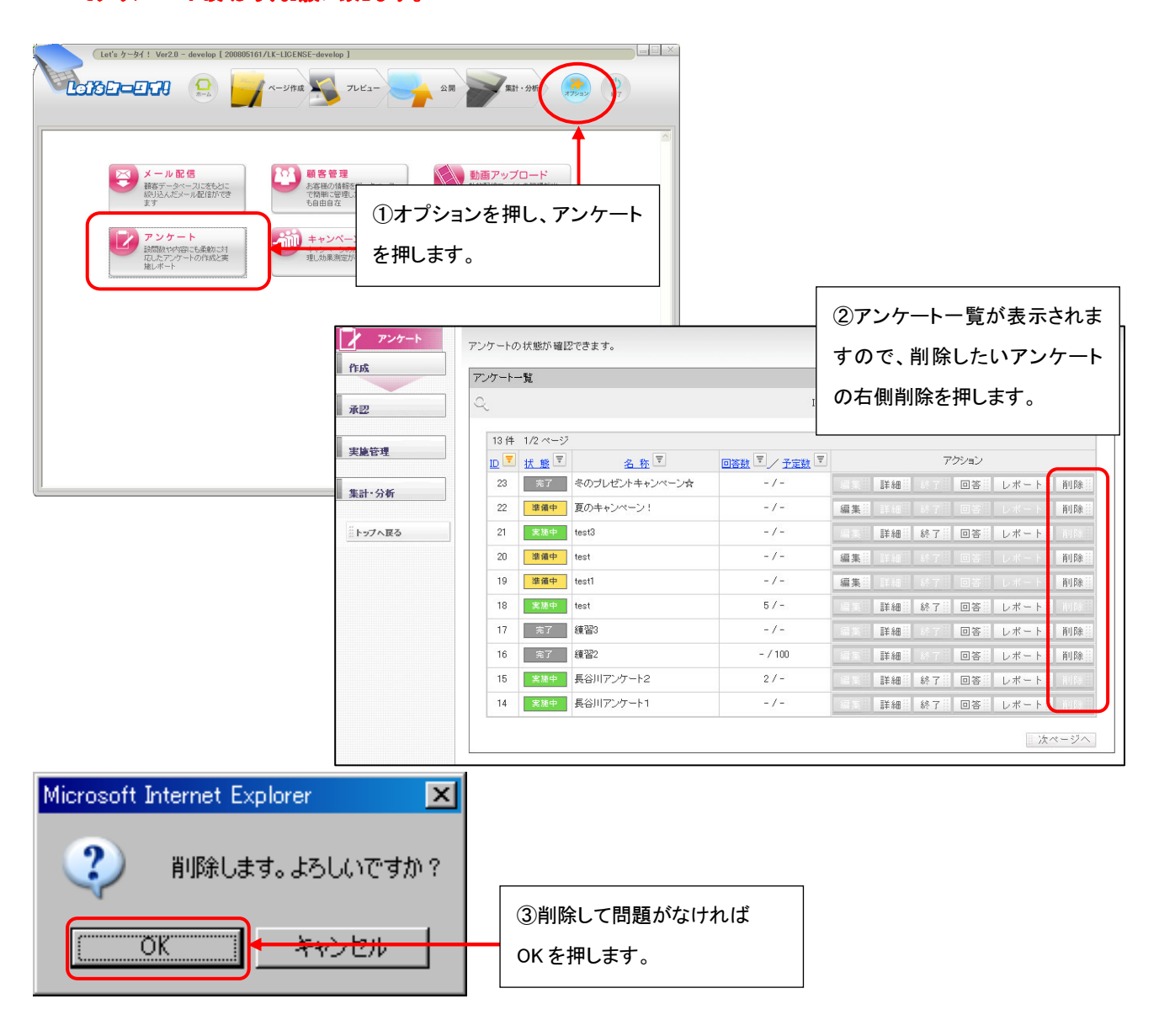

#### 複数アンケートの公開(他ページからアンケートヘリンクを設定する場合)

通常は、アンケート公開数は1アンケートのみですが、追加で申込を頂きますと、複数のアンケートを同時公開することが 可能です。アンケートの作成、公開の操作方法は、P6~P18と同様です。 サイト表示側(アンケートページ作成)については、以下の操作となります。

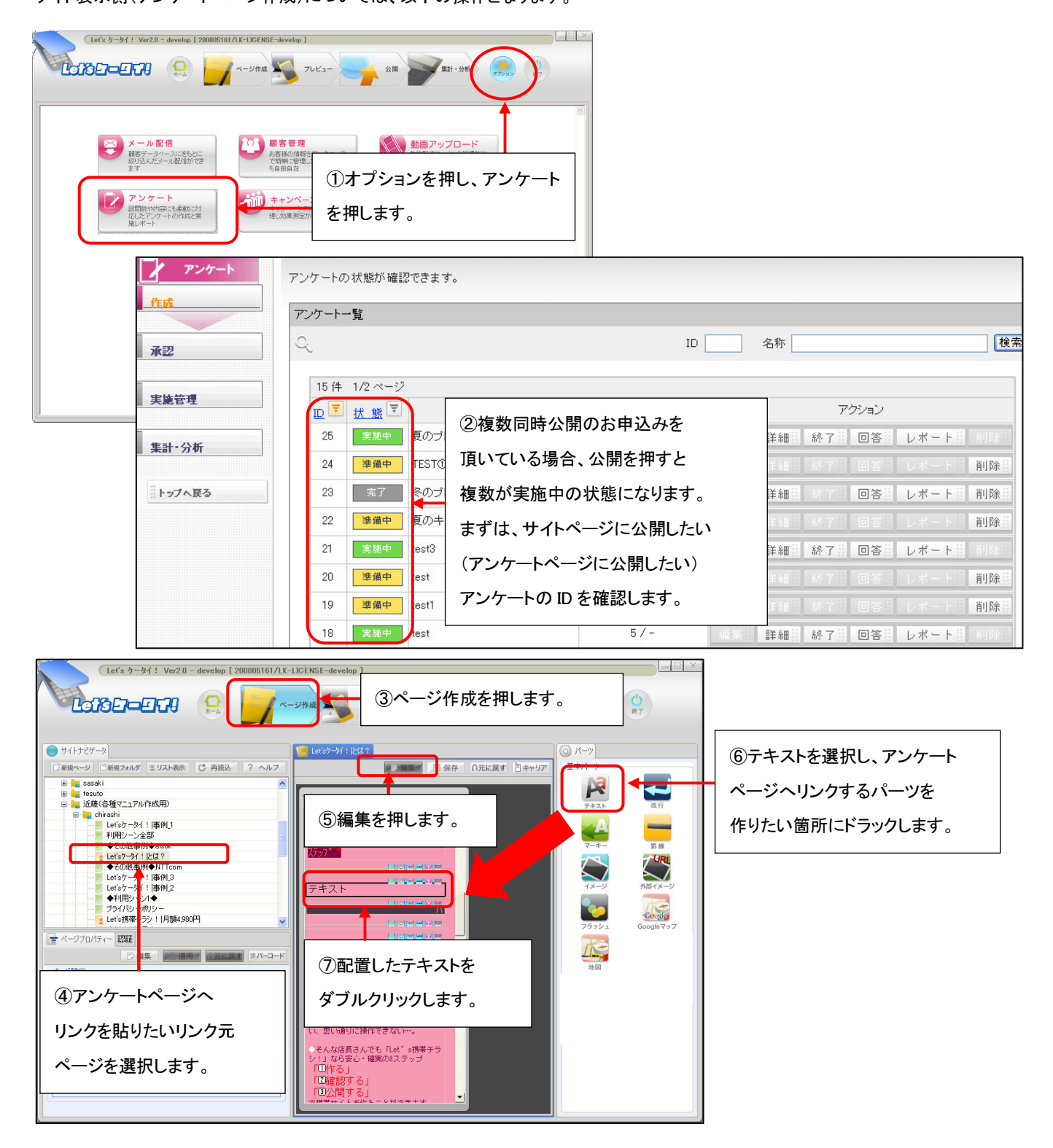

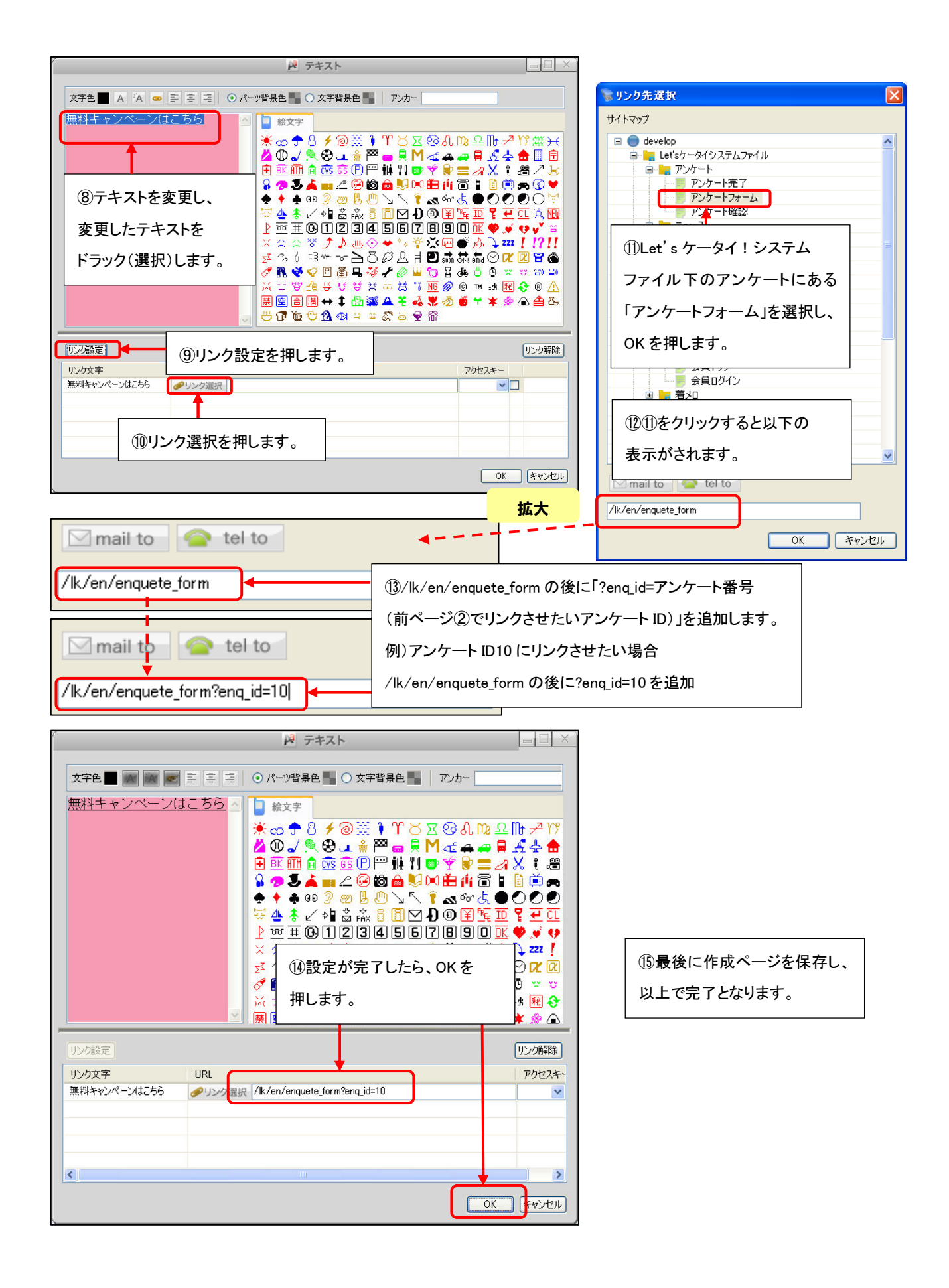

# 複数アンケートの公開(キャンペーン機能の空メールからアンケートへリンクを設定する場合)

| Late ケーダ1: Yar20 - develou 1 2000001         ①オプシミ         を押します         ※ アール配信         With Action 1 - District Statistics         ジンケートの加速を示しまめい対応によきない対応に定めた対応に支援の対応に定めた対応に定めた対応に定めた対応に定めた対応に定めた対応に定めた対応に定めた対応に定めた対応に定めた対応に定めた対応に定めた対応に定めた対応に定めた対応に定めた対応に定めた対応に定めた対応に定めた対応に定めた対応に定めた対応に定めた対応に定めた対応に定めた対応に定めた対応に定めた対応に定めた対応に定めた対応に定めた対応に定めた対応に定めた対応に定めた対応に定めた対応に定めた対応に定めた対応に定めた対応に定めた対応に定めた対応に定めた対応に定めた対応に定めた対応にためた対応に定めた対応に定めた対応に定めた対応に定めた対応に定めた対応についたのかかかかかかかかかかかかかかかかかかかかかかかかかかかかかかかかかかかか | RTATE-LICINGE-develop<br>コンを押し、キャンペーン<br>の                                                                                                    | キャンペーン機能の詳細な操作は<br>別紙のキャンペーン機能マニュアルを<br>参照ください。                                                                                                    |
|----------------------------------------------------------------------------------------------------|----------------------------------------------------------------------------------------------------|----------------------------------------------------------------------------------------------------|
|                                                                                                    |                                                                                                    | 2日     2日     2日 |
| ホテレンペンン       広告媒体を作成しまで         導入       広告媒体内容         広告媒体内容       広告媒体内容         アンケート設定       スールアドレス         学メールドレス       空メール体名※         キャリア別       ドップへ戻る         ドップへ戻る       マージロッ※         ・コーン・ジロ※       ・コーン・シェーン・シェーン         ・コーン・シューン       ・コーン・シューン         ・レックD※       ・コーン・シューン                                                                                                    | #.<br>A所聞 ** s _irbudeno1@a.ke.jp ** s _irbudeno1@a.ke.jp ** s _irbudeno1@a.ke.jp ** c _vc -vz Eta ** c _vc -vc = vz +vz +vc +vc +vc +vc +vc +vc +vc +vc +vc +vc | アドレス・<br>成します。                                                                                                    |
| 空メール本文※<br>ページID※                                                                                                    | 『@url@』を配置すると、媒体コード付きのURLが差し込ま<br>空メール送信ありがとうございました。<br>キャンペーンの詳細はこちらから<br>↓↓↓↓↓<br>®url®ŋ_id=10<br>k/en/enquete_form (アンケートフォーム)                                | <ul> <li>(④デフォルトで入っている@url@の後ろに</li> <li>「&amp;enq_id=アンケート番号」を入力します。</li> <li>(例)アンケートID10にリンクさせたい場合</li> <li>/lk/en/enquete_form&amp;enq_id=10となります。</li> <li>⑤ページ ID はアンケートフォームを選択します。</li> </ul>                                                                                                    |
| P31~32の<br>他ページから<br>空メールから                                                                                                    | 也ページからアンケートへリンクをさせる場合とコー<br>らアンケートへリンクさせる場合「?enq_id=アンケー <br>っアンケートへリンクさせる場合「&enq_id=アンケー                                                                        | -ドが違いますのでご注意ください。<br>ト番号」<br>ト番号」                                                                                                    |

| 広告媒体内容    |                                                                                                    |
|-----------|----------------------------------------------------------------------------------------------------|
| ÷         |                                                                                                    |
| 広告媒体名※    | A新聞                                                                                                    |
| 空メールアドレス※ | asitbudemo1@a.ke.jp                                                                                     |
| 空メール件名※   | 空メール キャンペーン詳細                                                                                           |
| 空メール本文米   | 『 @un/@ 2 巻記書すると 類45ド行きのURが差し込まれます。<br>室 メールが信告りがとうございました。<br>キャンペーンの詳細はこちらから<br>↓.↓↓↓↓<br>BurlBŋ_id=10 |
| ページID※    | k/en/enquete_form (アンケートフォーム) ⑥作成が完了したら、                                                                |
| ※日本カルの酒です |                                                                                                    |

| 導入           | 広告媒体一覧                       | 広告媒体一覧                |                                                         |       |             |  |
|--------------|------------------------------|-----------------------|---------------------------------------------------------|-------|-------------|--|
| 広告媒体設定       | 新規作成                         |                       |                                                         |       |             |  |
| アンケート設定      | 4件 1/1 ページ<br><u>広告媒体名</u> マ | <u>空メールアドレス</u> マ     | 媒体コード付きURL▼                                             | QR⊐−ド | アクション       |  |
| 分析<br>媒体別    | 新聞                           | s_itbudemo1@a.lke.jp  | http://a <u>ke.ip/itbudemo1/index.htm?media=1</u>       |       | 詳細 更新 削除    |  |
| <b>キャリア別</b> | 杂集言志.                        | z_itbudemo1@a.lke.jp  | ①作成したものか<br>http://a リストに追加されます。                        |       | 詳細調更新調問除    |  |
| 2 F7J AK3    | 発生記念2                        | za_itbudemo1@a.lke.jp | 以上で完了します。<br>http://a                                   |       | 詳細調 更新調 削除器 |  |
|              | A新聞                          | as_itbudemo1@a.lke.jp | http://alke.jp/itbudemo1/lk/en/enquete_form.htm?media=6 |       | 詳細 更新 削除    |  |

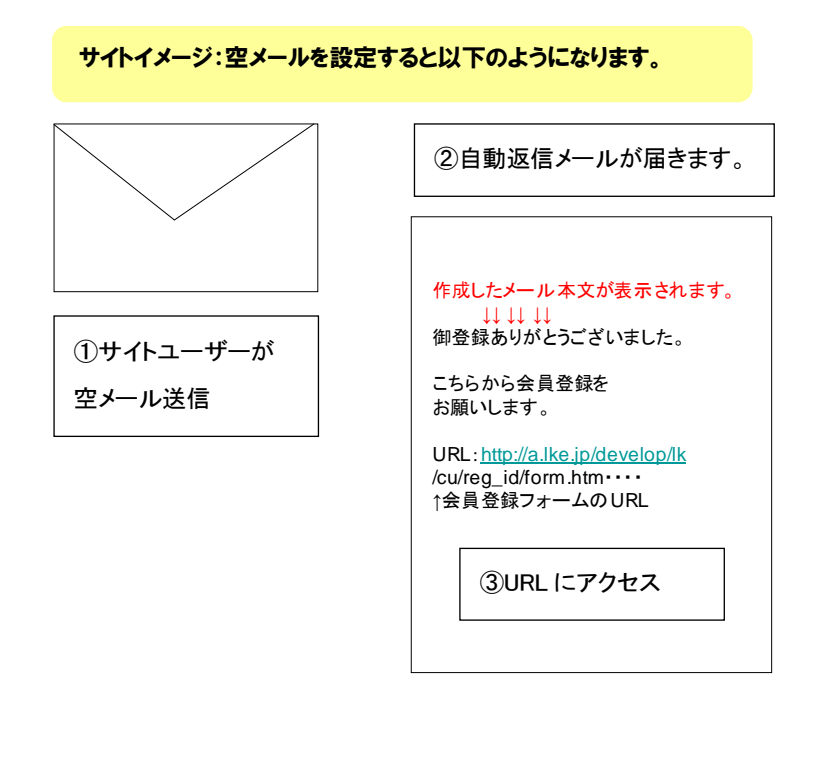

| <b>%</b> 77/5-1-1 <b>%</b>                      |   |
|-------------------------------------------------|---|
| 夏のプレゼントキャンペーン!                                  | Γ |
| 下記の項目にご記入のうえ、「確認」ボタンを<br>してください。<br>※ は必須項目です。  | Ŧ |
| メールアドレス<br><u>test@docomo ne ip</u>             |   |
| ▼お名前は?※<br>▼職業は?                                |   |
| ▼年齢は?<br>■ #################################### |   |
| ④希望のアンケート番号の                                    |   |
| オ アンケートフォームページが                                 |   |
| ( 表示されます。                                       |   |
| ▼ あわせて、空メールが送信さ                                 |   |
| ↓ れたメールアドレスが自動で                                 |   |
| □<br>□ 入ります                                     |   |
| 確認                                              |   |
|                                                 |   |
| ™TOPへ*~ジ*へ                                      |   |

#### Let's ケータイ! アンケート機能 ご利用ガイド Ver2.3 (OPTION\_EN)

発行 株式会社ネットドリーマーズ

〒107-0052 東京都中央区晴海1丁目8番10号 晴海アイランドトリトンスクエア オフィスタワーX22階 URL http://lets-ktai.jp/